User's Manual for Asix

www.asix.com.pl

## AsReport -

Asix System Reporting Functionality Based on the Microsoft Reporting Services

Doc. No. ENP9100 Version: 2017-07-03

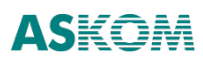

**ASKOM**<sup>®</sup> and **asix** <sup>®</sup> are registered trademarks of ASKOM Spółka z o.o., Gliwice. Other brand names, trademarks, and registered trademarks are the property of their respective holders.

All rights reserved including the right of reproduction in whole or in part in any form. No part of this publication may be reproduced or transmitted in any form or by any means, electronic or mechanical, including photocopying, recording, or by any information storage and retrieval system, without prior written permission from the ASKOM.

ASKOM Sp. z o. o. shall not be liable for any damages arising out of the use of information included in the publication content.

Copyright © 2017, ASKOM Sp. z o. o., Gliwice

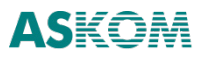

ASKOM Sp. z o. o., ul. Józefa Sowińskiego 13, 44-121 Gliwice, tel. +48 32 3018100, fax +48 32 3018101,

http://www.askom.com.pl, e-mail: office@askom.com.pl

| 1. Introduction                                                                                          | 3        |
|----------------------------------------------------------------------------------------------------|----------|
| 1.1 Software Requirements                                                                                | 4        |
| 2 Procedure for Configuring Reporting Environment AsRaport to Work with MS Reporting Services            | 6        |
| 2.1 AsixConnect Database Creation                                                                        | 6        |
| 2.2 Launch of Data Sharing Services for AsRaport Environment Reports                                     | 9        |
| 2.3 Declaration of Report Server of MS Reporting Services                                                | 10       |
| 2.4 AsixConnect Database Configuration                                                                   | 14       |
| 3 AsixConnect SQL Queries Built in AsRaport                                                              | 21       |
| 3.1 Authorisation of Access to AsixConnect Database for AsRaport program:                                | 28       |
| 3.2 Data Retrieval – AsixConnect Stored Procedures                                                       | 29       |
| 3.2.1 Date/Time/Period OPC Format                                                                        | 29       |
| 3.2.2 Retrieval of Archived Data                                                                         | 30       |
| 3.2.3. Retrieval of Raw Data                                                                             | 31       |
| 3.2.4 Retrieval of Data from Variable Definition Database                                                | 32       |
| 3.2.5 Retrieval of Historical Alarms (SQL Archive)                                                       | 32       |
| 4 Designing Reports in Report Builder                                                                    | 35       |
| 4.1 Create a New Report                                                                                  | 36       |
| 4.2 Declare Data Source/Layout/Format (Wizard)                                                           | 36       |
| 4.3 View the Report                                                                                      | 47       |
| 4.4 Add/Edit Data Set                                                                                    | 47       |
| 4.5 Embedded vs. Shared Sources of Data                                                                  | 50       |
| 4.6 Save the Report                                                                                      | 52       |
| 5 Designing Reports in Report Designer                                                                   | 54       |
| 6 Access to Reports Stored on Report Server                                                              | 65       |
| 7 Viewing Reports Directly from Asix Applications                                                        | 67       |
| 8 Appendage 1: Setting up the Alarm Definition/Event Database                                            | 71       |
| 8.1 Alarm Definition Database - Configuration                                                            | 71       |
| 8.1.1 Generation of Alarm Definition Database from a Spreadsheet (Classic Asix)                          | 72       |
| 8.1.2 Collective Alarm and Alarm Group Definition Database Generated from Many Applicatio (Classic Asix) | ns<br>73 |
| 8.1.3 Alarm Definitions Base Generated from Text Files                                                   | 74       |

|    | 8.1.4 Alarm Definition Database Generated based on SQL Alarms (Classic and Evo Asix)                             | ′5     |
|----|----------------------------------------------------------------------------------------------------|--------|
| 8. | .2 Alarm Event Database - Configuration                                                                          | '6     |
|    | 8.2.1 Starting Recording Alarm Events together with Conversion of Binary Files to SQL Database<br>(Classic Asix) | ؛<br>7 |
|    | 8.2.2 Starting On-line Registration of Alarm Events (Classic Asix)                                               | 31     |
|    | 8.2.3 Configuration of Recording Alarm Events in SQL Database (EVO Asix)                                         | 34     |

## **1. Introduction**

The 6th version of Asix system has been enriched in the reporting system based on Microsoft Reporting Services. The AsRaport reporting system is supported both by the classic Assix version and the Asix.Evo version.

Microsoft<sup>®</sup> SQL Server<sup>™</sup> Reporting Services is a comprehensive server platform designed to meet a broad range of enterprise-wide reporting-related needs. The Reporting Services (in fact a component of the SQL Server 2008 database) enable report creation from various data sources; report environment management (planning the moment of report generation/subscribing/access control), as well as delivering reports to the users in the format and the way most convenient for them. The delivery methods include e-mail subscription and embedding the reports in business applications and/or Web portals.

In order to be able to cooperate with the Reporting Services reporting platform, the Asix has been extended by the following components:

- AsRaport data server built in AsixEvo.exe (in Asix.Evo) / Askom.Data.Host program (in classic Asix)
- AsRaport query editor
- AsixConnect database (run on a Microsoft SQL server)
- independent alarm archiver to store alarms in Microsoft SQL database.

The **AsixConnect database** is a key element. Its stored procedures share process data from Asix applications to the reporting environment. The **AsRaport** query editor plays a vital role in the report designing phase as the tool used to work out necessary SQL queries. Data from Asix applications retrieved by the queries are used by the **Report Builder** or the **Report Designer** client applications of the Reporting Services environment to generate final reports. The AsRaport program is a visual editor so that SQL queries may be constructed even by users not familiar with syntax of the Structured Query Language.

**Report Builder** is a tool that enables the workers without programming skills to construct report definitions for individual report generation ad hoc (on demand) by end users. The Reporting Services environment is similar to the Microsoft Office package and may be intuitively operated especially by persons acquainted with the Office Excel or Access program.

**Report Designer** is a very flexible and productive reporting environment for programmers and advanced report designers. It is a component of SQL Server Business Intelligence Development Studio of Business Intelligence programming environment based on the well known Microsoft Visual Studio programming interface. Simple reports may be quickly and easily developed with the help of the Report Wizard, more sophisticated ones may be worked out in visual development environment of the Report Designer platform.

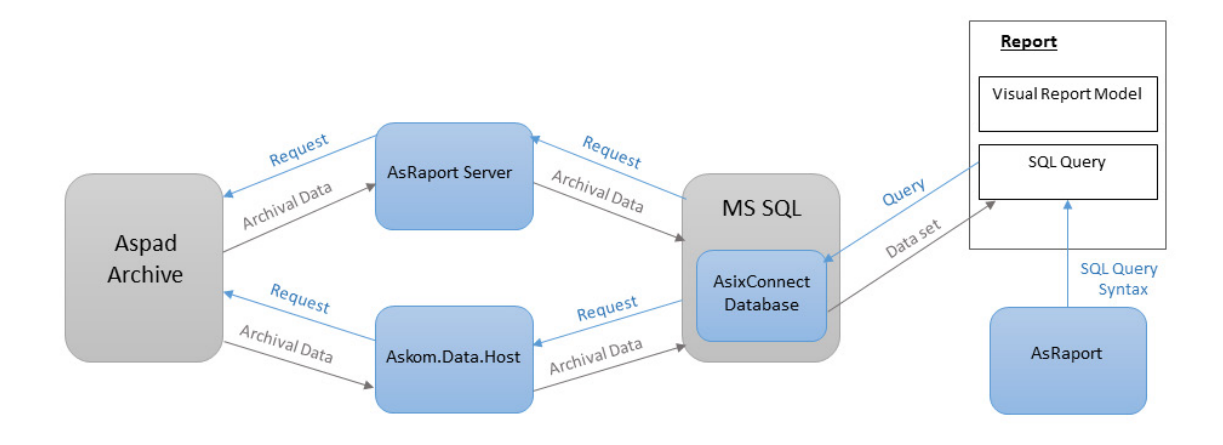

*Fig. Architecture of the Interface Between the Asix System and the Reporting Services Environment.* 

Users who develop reports that are going to retrieve some data from Asix system applications simultaneously works in AsRaport interface and Report Builder/Designer interface.

The AsRaport and AsRaport server/Askom.Data.Host.exe programs must be first configured and the AsixConnect database must be created to get the Asix system ready for cooperation with the Reporting Services environment.

Design works on each new report form starts from defining syntax of SQL queries posted to database of stored procedures in order to retrieve source data, on which the reports are to be based; the AsRaport query editor is used to that end. Next, report layout must be specified in the Report Builder/Designer program - it demands a layout template with pre-defined data sections (tables, arrays, charts) to be selected, selected data elements to be placed in the project view, and suitable filtering criteria to retrieve source data for the reports to be defined. Report Builder/Designer may also be used to add new computational fields to the report form, almost arbitrarily format appearance of the report, and to view/print/Web-publish the report. A completed report form is stored on the Reporting Services central report server. The server shares the stored report forms throughout the entire enterprise using various methods, including making them available to Internet browsers.

More information on generation of reports in SQL Server Reporting Services may be found on the Microsoft Webpage.

#### **1.1 Software Requirements**

To make the Asix system compatible with the Reporting Services environment by Microsoft, you need to install SQL Server first; the minimum required version is 2008 R2 (the latest version is recommended).

The Reporting Services require at least the SQL Express with Advanced Services version. It is recommended to operate Windows 10/Windows Server 2016 with SQL Server 2016.

## 2 Procedure for Configuring Reporting Environment AsRaport to Work with MS Reporting Services

When starting to design reports with the use of the Reporting Services, first install the MS SQL Server reporting environment, 2008 R2 being the minimum version required (the latest version is recommended) on the computer on which the reports will be designed. The Reporting Services require at least the SQL Express with Advanced Services version.

The next stage is to configure the AsRaport reporting environment so as to make it compatible with MS Reporting Services and with the Asix application process data. This stage requires carrying out operations described in later subchapters of this documentation.

#### 2.1 AsixConnect Database Creation

AsixConnect database with use of the AsRaport server (or Askom.Data.Host program in a classic version of Asix) retrieve process data from Asix applications and make them available to the reports.

AsixConnect creation is the first step of the procedure to get the Asix system ready for reporting based on Microsoft Reporting Services. Database of AsixConnect can be created in two ways: using Asix Evo or using the classic Architect (dedicated to classic versions of Asix applications).

**ATTENTION:** AsixConnect database is indispensable if Asix application process data are to be used by the reporting system.

# To create AsixConnect database with the use of Asix Evo:

- 1. Run the AsixEvo.exe program and open in that program the Asix application configuration file.
- 2. Run the AsRaport set-up program:

AsixEvo.exe > Stations Settings > AsReport > Configure AsixConnect Database

3. Select MS SQL server name for the AsixConnect database and click the *Create Database* button. The operation is always done for the current user of Windows.

| Database location               |                           |           |       |  |  |  |  |  |
|---------------------------------|---------------------------|-----------|-------|--|--|--|--|--|
| Server name:                    | I                         |           | -     |  |  |  |  |  |
| Database name:                  | atabase name: AsixConnect |           |       |  |  |  |  |  |
| Database server authorization   |                           |           |       |  |  |  |  |  |
| Authorization mode:             | ndows user                | •         |       |  |  |  |  |  |
| User:                           |                           |           |       |  |  |  |  |  |
| Password:                       |                           |           |       |  |  |  |  |  |
| AsixConnect settings            |                           |           |       |  |  |  |  |  |
| Address or name of data server: |                           | 127.0.0.1 |       |  |  |  |  |  |
| Port number of data server:     |                           | 6001      | \$    |  |  |  |  |  |
| The first shift begin time:     |                           | 06:00     | ÷     |  |  |  |  |  |
| Shift length:                   |                           | 8         | •     |  |  |  |  |  |
| Create databas                  | e                         |           |       |  |  |  |  |  |
| Configure databa                | ase                       |           | Close |  |  |  |  |  |

Fig. "AsixConnect database configuration" window.

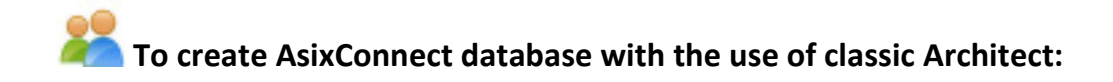

- 1. Run the Architect program and open in that program the Asix application configuration file.
- 2. Run the AsRaport set-up program:

Architect > Application menu> Configure Reporting System AsRaport...

3. On the *AsixConnect Database/Location* tab choose the name of MS SQL server and the name of AsixConnect database. You can also define the name of the SQL user authorised to create the database.

The AsixConnect database can be created both on a local and a remote server.

| · · · · · · · · · · · · · · · · · · · | AsivConnect database                                             | D                               | D                    | A D                                                    |  |
|---------------------------------------|------------------------------------------------------------------|---------------------------------|----------------------|--------------------------------------------------------|--|
| normation                             | AsixConnect database                                             | Data service                    | Reports browser      | AsRaport program                                       |  |
| ocation                               | Options                                                          |                                 |                      |                                                        |  |
| AsixCo                                | nnect database                                                   |                                 |                      |                                                        |  |
| Micr                                  | osoft SQL server name                                            | DP4-\                           | W10EN-MMO\SQL        | EXPRESS ~                                              |  |
| Data                                  | base name                                                        | AsixC                           | onnect               |                                                        |  |
|                                       |                                                                  |                                 |                      |                                                        |  |
| Contin                                |                                                                  |                                 |                      |                                                        |  |
| Creatin                               | g a database and entering                                        | goptions                        |                      |                                                        |  |
| Co                                    | mmand will create databa                                         | se AsixConne                    | ct on specified Mic  | rosoft SQL Server 2008 R2 or                           |  |
| sve                                   | ver. The database will be<br>tem application. AsixCon            | containing sto<br>nect database | is required by AsR:  | nich provide data from asix<br>aport reporting system. |  |
|                                       |                                                                  |                                 |                      |                                                        |  |
| Cre                                   | ate a database if you hav                                        | e not created i                 | t while installing A | SIX.                                                   |  |
| Au                                    | thorization below is also u                                      | used when writ                  | ting database entir  |                                                        |  |
|                                       |                                                                  |                                 | ting database optic  | ons.                                                   |  |
|                                       |                                                                  |                                 | ung database optic   | ins.                                                   |  |
|                                       | log in as the current Win                                        | dows user                       | ung database optic   | ns.                                                    |  |
| ۲                                     | Log in as the current Wind                                       | dows user                       | ung database optic   | ns.                                                    |  |
|                                       | Log in as the current Wind<br>Log in as the specified Mi         | dows user<br>crosoft SQL Se     | erver user:          | ns.                                                    |  |
| •                                     | Log in as the current Wind<br>Log in as the specified Mi<br>Name | dows user<br>crosoft SQL Se     | rver user:           | ns.                                                    |  |
| •                                     | Log in as the current Wind<br>Log in as the specified Mi<br>Name | dows user<br>crosoft SQL Se     | erver user:          | ns.                                                    |  |
|                                       | Log in as the current Wind<br>Log in as the specified Mi<br>Name | dows user<br>crosoft SQL Se     | rver user:           | Create database                                        |  |
|                                       | Log in as the current Wind<br>Log in as the specified Mi<br>Name | dows user<br>crosoft SQL Se     | erver user:          | <u>C</u> reate database                                |  |
|                                       | Log in as the current Wind<br>Log in as the specified Mi<br>Name | dows user<br>crosoft SQL Se     | rver user:           | <u>C</u> reate database                                |  |
|                                       | Log in as the current Wind<br>Log in as the specified Mi<br>Name | dows user<br>crosoft SQL Se     | erver user:          | <u>C</u> reate database                                |  |
|                                       | Log in as the current Wind<br>Log in as the specified Mi<br>Name | dows user<br>crosoft SQL Se     | erver user:          | <u>C</u> reate database                                |  |
|                                       | Log in as the current Wind<br>Log in as the specified Mi<br>Name | dows user<br>crosoft SQL Se     | erver user:          | <u>C</u> reate database                                |  |
|                                       | Log in as the current Wind<br>Log in as the specified Mi<br>Name | dows user<br>crosoft SQL Se     | erver user:          | <u>C</u> reate database                                |  |
|                                       | Log in as the current Wind<br>Log in as the specified Mi<br>Name | dows user<br>crosoft SQL Se     | erver user:          | <u>C</u> reate database                                |  |

*Fig.: 'Configurator of the AsRaport Reporting System' Window – AsixConnect Database/Location.* 

4. Click the button *Create Database*.

2.2 Launch of Data Sharing Services for AsRaport Environment Reports

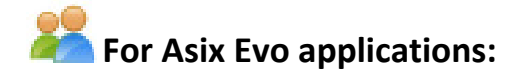

- 1. Run the AsixEvo.exe program and open in that program the Asix application configuration file.
- 2. Run the AsRaport set-up program:

AsixEvo.exe > Stations Settings > AsReport

3. In the "AsReport Data Server Settings" enable the option Run Service for AsReport Reports.

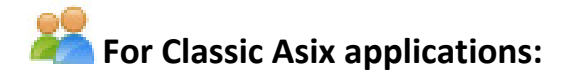

1. Run the Architect program and open in that program the Asix application configuration file.

2. Run:

Architect > Start Parameters > Programs > Askom.Data.Host > Start Askom.Data.Host command.

#### 2.3 Declaration of Report Server of MS Reporting Services

Declaration of Report Server of MS Reporting Services is used to open reports created in MS Reporting Services environment, directly from the Asix system application. These reports can then be viewed using the appropriate Asix system browsers (both in the classic and Evo versions).

# To declare report server of MS Reporting Services for Asix Evo applications:

- 1. Run the AsixEvo.exe program and open in that program the Asix application configuration file.
- 2. Run the AsRaport set-up program:

AsixEvo.exe > Stations Settings > AsReport > AsReport Viewer Settings

- 3. Enable the option *Run AsReport Reports*.
- 4. Declare **Repporting Server Address** and select the to-be-used user authentication method.

Two options are available:

- 1. Windows Integrated Authorization.
- 2. Standard Windows Authorization with User and Password.

Insert the full **address of the report site on the report server (Report Server Web Service URL)**, which can be found eg. using **Reporting Services Configuration Manager**. Exemplary address: http://192.168.1.100/ReportServer

Many addresses separated by semicolons are allowed. The browser connects to the first server with which manages to establish communication.

| Asix.Evo - C:\AsixApp\EVO_Factory | : CONTROL_ROOM                                                                                                    | - 🗆 X                                 |
|-----------------------------------|----------------------------------------------------------------------------------------------------|---------------------------------------|
| 📔 🕱 🚽 Import From File            | Import From Standard Images Remove Rename Edit Images usage verification 👻 🛛 Add Panel Clone Panel Remove Panel Running | Create suitable diagram               |
| File View Tools Full screen n     | unde Run annication Help                                                                                                |                                       |
| 285- 285- o 100- 0- 0             |                                                                                                    |                                       |
| A. A                              |                                                                                                    |                                       |
| Application Explorer # ×          | Start Station settings [CONTROL_ROOM]* ×                                                                                | Properties 4 X                        |
| Global Settings                   | Startup options AsReport Data Server Settings: AsReport Viewer Settings:                                                | · · · · · · · · · · · · · · · · · · · |
| Stations settings                 | ✓ Run AsReport reports                                                                                                  |                                       |
| Security                          | Variable sources Z Run service for AsReport reports Reporting server address:                                           | Elements                              |
|                                   | Settings ?                                                                                                    |                                       |
| Archives                          | Data server port number: 6001 C Windows Integrated Authorization                                                        |                                       |
| Alarms system                     | Data sources Samples count threshold for good quality [%]: 80 -                                                         |                                       |
| Windows                           | AsReport Samples count threshold for bad quality [%]: 0  User:                                                          |                                       |
| Diagrams                          | Password:                                                                                                    |                                       |
| > 🚞 Templates                     | Asix Mobile                                                                                                    |                                       |
| GIS markers                       | Configure AsixConnect database                                                                                          | 144 4 b bb]                           |
| GIS templates                     | 3/10/10/12/2001                                                                                                    | 1010                                  |
| GIS datasources                   | Security                                                                                                    |                                       |
| Menu                              |                                                                                                    |                                       |
| Action Sets                       |                                                                                                    |                                       |
| Global properties                 |                                                                                                    |                                       |
| Images                            |                                                                                                    |                                       |
| Sounds                            |                                                                                                    |                                       |
| Message sets                      |                                                                                                    |                                       |
| 31 Scheduler                      |                                                                                                    |                                       |
| I imetables                       |                                                                                                    |                                       |
| Reports                           |                                                                                                    |                                       |
| Scripte                           |                                                                                                    |                                       |
| Multilanguage applications        |                                                                                                    |                                       |
| Diagnostics                       |                                                                                                    |                                       |
|                                   |                                                                                                    |                                       |
|                                   |                                                                                                    |                                       |
|                                   |                                                                                                    |                                       |
|                                   |                                                                                                    |                                       |
|                                   |                                                                                                    |                                       |
|                                   |                                                                                                    |                                       |
|                                   |                                                                                                    |                                       |
| Stations Application E Tools      |                                                                                                    |                                       |
| ariable Preview [Set1]            |                                                                                                    | # X                                   |
| Variable Name Time Stamp          | Value Value Editor OPC Status                                                                                           |                                       |
| 1 🕞 🖵 🖾 🗶 🔯 14 41 4 Record        | 0.0f0 > > +++ - <                                                                                                    |                                       |
| Variable Preview [Set1] Messages  |                                                                                                    |                                       |
| alastad station CONTROL ROOM      |                                                                                                    | 16 A                                  |

Fig.: 'AsReport Viewer Settings' Window.

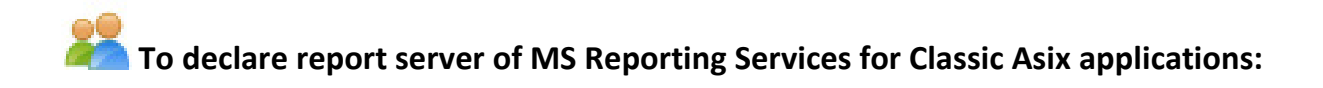

1. Run the Architect program and open in that program the Asix application configuration file.

2. Run the AsRaport set-up program:

Architect > Application menu> Configure Reporting System AsRaport... > Reports Browser tab

3. Declare **Report Server Web Service URL** (which can be found e.g. by means of the Reporting Services Configuration Manager program), name of the directory in the report server and select the to-be-used user authentication method.

#### 2 Procedure for Configuring Reporting Environment AsReport to Work with MS Reporting Services

Three options used to select method to authenticate users include:

1. Log-in as the current Windows user – use operating system user credentials

2. Log-in as the Windows user 'AskomInternal' – created by default when installing the Asix package

3. Log-in as the specified Windows user

4. Click OK.

| ingulator o | f the Askaport reporting    | system           |                 |                               |      |
|-------------|-----------------------------|------------------|-----------------|-------------------------------|------|
| ormation    | AsixConnect database        | Data service     | Reports browser | AsRaport program              |      |
| Option      | s used by reports browse    | r in Asix Classi | c applications  |                               |      |
| Microsof    | t Reporting Services        |                  |                 |                               |      |
| Addres      | s of the reports service o  | n reports serve  | er http://loc   | alhost:80/reportserver_SQLEXF | RESS |
| Name        | of the directory in the rep | ports server     | Raporty D       | EMO                           |      |
|             |                             |                  |                 |                               |      |
| OLog        | g in as the current Windo   | ws user          |                 |                               |      |
|             | g in as the Windows user    | AskomInterna     | il.             |                               |      |
| OLog        | g in as the specified Wind  | lws user:        |                 |                               |      |
|             | Password                    |                  |                 |                               |      |
|             |                             |                  |                 |                               |      |
|             |                             |                  |                 |                               |      |
|             |                             |                  |                 |                               |      |
|             |                             |                  |                 |                               |      |
|             |                             |                  |                 |                               |      |
|             |                             |                  |                 |                               |      |
|             |                             |                  |                 |                               |      |
|             |                             |                  |                 |                               |      |
|             |                             |                  |                 |                               |      |

Fig.: AsRaport reporting system configurator window – Reports browser.

#### 2.4 AsixConnect Database Configuration

### Kertain State AsixConnect database with the use of Asix Evo:

1. Run the AsixEvo.exe program and open in that program the Asix application configuration file.

2. Run the AsRaport set-up program:

AsixEvo.exe > Stations Settings > AsReport > Configure AsixConnect Database

3. Select MS SQL server name for the AsixConnect database and define the database server authorisation.

4. In the *AsixConnect Settings* group it is possible to:

- define a different location of the data server (by default, the data server and the AsixConnect database are located on the same computer);

- configure a shift system:

The First Shift Begin Time - start time of the first shift;

*Shift Length* - period of time declared in hours.

| sixconnect database settin   | 93      |                  |       |
|------------------------------|---------|------------------|-------|
| Database location            |         |                  |       |
| Server name:                 | I       |                  | •     |
| Database name:               | Connect | *                |       |
| Database server authorizati  | on      |                  |       |
| Authorization mode:          | Curre   | ent Windows user | -     |
| User:                        |         |                  |       |
| Password:                    |         |                  |       |
| AsixConnect settings         |         |                  |       |
| Address or name of data serv | er:     | 127.0.0.1        |       |
| Port number of data server:  |         | 6001             | \$    |
| The first shift begin time:  |         | 06:00            | ÷     |
| Shift length:                |         | 8                | •     |
| Create dat                   | abase   |                  |       |
| Configure da                 | atabase |                  | Close |

*Fig. "AsixConnect database configuration" window.* 

5. Select the Configure database button.

## To configure AsixConnect database with the use of classic Architect:

1. Run the Architect program and open in that program the Asix application configuration file.

2. Run the AsRaport set-up program:

Architekt > Application menu > Configure Reporting System AsRaport...

3. On AsixConnect Database / Options tab there is the possibility to:

- define a different location of the Askom.Data.Host data server (by default, the Askom.Data.Host data server and the AsixConnect database are located on the same computer);

- declare *Treatement of the Points with Uncertain Quality* as points with a good quality or with a bad quality;

- declare *Configuration of a Shift System*:

The Beginning of the First Shift – start time of the first shift;

The length of the Shift - period of time declared in hours.

| a constitution of | AsixConnect database                                   | Data contina                       | Danasta kusura                        | AsPanart numerous      |             |
|-------------------|--------------------------------------------------------|------------------------------------|---------------------------------------|------------------------|-------------|
| ormation          | AsixConnect database                                   | Data service                       | Reports browser                       | Askaport program       |             |
| ocation 0         | ptions                                                 |                                    |                                       |                        |             |
| Location          | of data service                                        |                                    |                                       |                        |             |
| ID add            | ress or computer name                                  |                                    | 127.0.0.1                             |                        |             |
| ir add            |                                                        |                                    | 127.0.0.1                             |                        |             |
| IP Port           | t number                                               |                                    | 6001                                  | ▲                      |             |
| By<br>abo         | default, data service and<br>ove you can specify a dif | l database Asix<br>ferent locatior | Connect are on th<br>of data service. | e same computer. Using | the options |
| Treatem           | ent of the points with un                              | certain quality                    |                                       |                        |             |
| ⊖ Trea            | at as points with a good                               | quality                            |                                       |                        |             |
| Trea              | at as points with a bad q                              | uality                             |                                       |                        |             |
| Configu           | ration of a shift system                               |                                    |                                       |                        |             |
| The be            | eginning of the first shift                            | 06:0                               | 0                                     | ]                      |             |
|                   |                                                        |                                    | •                                     | ]                      |             |
| The le            | ngth of the shift                                      | 8                                  | ~                                     |                        |             |
|                   |                                                        |                                    |                                       |                        |             |
|                   |                                                        |                                    | 1A/m                                  | to options to th       | a databasa  |
|                   |                                                        |                                    | vvr                                   | ite options to th      | e database  |
|                   |                                                        |                                    |                                       |                        |             |
|                   |                                                        |                                    |                                       |                        |             |
|                   |                                                        |                                    |                                       |                        |             |
|                   |                                                        |                                    |                                       |                        |             |
|                   |                                                        |                                    |                                       |                        |             |
|                   |                                                        |                                    |                                       |                        |             |
|                   |                                                        |                                    |                                       |                        |             |
|                   |                                                        |                                    |                                       |                        |             |

*Fig.: AsRaport reporting system configurator window – AsixConnect database/Options.* 

4. These settings will be saved in the AsixConnect database by means of the *Write Options to the Database* button.

To declare quality thresholds for Asix Evo applications:

- 1. Run the AsixEvo.exe program and open in that program the Asix application configuration file.
- 2. Run the AsRaport set-up program:

AsixEvo.exe > Stations Settings > AsReport > AsReport Data Server Settings

3. Declare sample count treshold for good and bad quality:

**Samples Count Threshold for Good Quality [%]**- the aggregate has a good quality if a number of good samples in the interval is equal to or exceeds a predefined threshold of good quality.

*Samples Count Threshold for Bad Quality* [%] - the aggregate has a bad quality if a number of bad samples in the interval is equal to or exceeds a predefined threshold of bad quality.

| Asix.Evo - C:\AsixApp\EVO Factory     | : CONTROL ROOM     | м                                                        |                                                     | – 🗆 X            |
|---------------------------------------|--------------------|----------------------------------------------------------|-----------------------------------------------------|------------------|
|                                       |                    |                                                          |                                                     |                  |
| Import From File                      | Import From Stand  | dard Images Remove Rename Edit Images usage verification | Add Panel Clone Panel Remove Panel Running * Create | suitable diagram |
| <u>File View T</u> ools Full screen m | node Run applica   | ation Help                                               |                                                     | *                |
| ₩- ₩- 0   @- @- @                     | • • • • •          | ▶ # ★ 圖 □ □ □ 9 - 1 ☆- * ≙- ≙ €-                         | ₩• 単• ₩• ₩• ₩• № 20%                                | OI? -            |
| Application Explorer 4 X              | Start Stat         | tion settings [CONTROL_ROOM]* ×                          |                                                     | Properties 4 X   |
| Global Settings                       |                    | AsReport Data Server Settings:                           | AsReport Viewer Settings:                           | -                |
| 🛃 Stations settings                   | Startup options    |                                                          | Run AsReport reports                                |                  |
| e Security                            | Variable sources   | Run service for AsReport reports                         | Reporting server address:                           | Elem             |
| Variable definitions                  | California         |                                                          | ?                                                   |                  |
| Channels                              | Securigs           | Data server port number: 6001 🗘                          | Windows Integrated Authorization                    |                  |
| Alarma sustam                         | Data sources       | Samples count threshold for good quality [%]: 80 🜲       | Standard Windows authorization                      |                  |
| Windows                               | AcRoport           | Samples count threshold for had quality [9/]             | User:                                               |                  |
| Diagrams                              | Askeport           | Samples count an eshold for bad quality [ /s].           | Pageword                                            |                  |
| Templates                             | Asix Mobile        |                                                          | ( define of                                         |                  |
| GIS markers                           | Synchronization    | Configure AsixConnect database                           |                                                     | 144 4 1          |
| GIS templates                         | Synch on 2d001     |                                                          |                                                     | Crowner          |
| GIS datasources                       | Security           |                                                          |                                                     | Groups           |
| > 🦾 Menu                              |                    |                                                          |                                                     |                  |
| Action Sets                           |                    |                                                          |                                                     |                  |
| Global properties                     |                    |                                                          |                                                     |                  |
| > images                              |                    |                                                          |                                                     |                  |
| Message sets                          |                    |                                                          |                                                     |                  |
| 31. Scheduler                         |                    |                                                          |                                                     |                  |
| Timetables                            |                    |                                                          |                                                     |                  |
| 🦪 Reports                             |                    |                                                          |                                                     |                  |
| 🔗 Power guard                         |                    |                                                          |                                                     |                  |
| Scripts                               |                    |                                                          |                                                     |                  |
| Multilanguage applications            |                    |                                                          |                                                     |                  |
| Diagnostics                           |                    |                                                          |                                                     |                  |
|                                       |                    |                                                          |                                                     |                  |
|                                       |                    |                                                          |                                                     |                  |
|                                       |                    |                                                          |                                                     |                  |
|                                       |                    |                                                          |                                                     |                  |
|                                       |                    |                                                          |                                                     |                  |
|                                       |                    |                                                          |                                                     |                  |
| Stations Application E Tools          |                    |                                                          |                                                     |                  |
| Variable Preview [Set1]               | ][                 |                                                          |                                                     | 1                |
| Variable Name Time Stamp              | Value              | Value Editor OPC Statur                                  |                                                     |                  |
|                                       | 0 of 0 + ++ +++ +- | - C                                                      |                                                     |                  |
| Variable Preview [Set1] Messages      |                    |                                                          |                                                     |                  |
| Selected station: CONTROL_ROOM        |                    |                                                          |                                                     |                  |

*Fig. 'AsReport Data Server Settings' - Options of Quality Tresholds of Archival Data.* 

## To declare quality thresholds for Classic Asix applications:

- 1. Run the Architect program and open in that program the Asix application configuration file.
- 2. Run the AsRaport set-up program:

Architect > Application menu > Configure Reporting System AsRaport... > Data Service tab

2 Procedure for Configuring Reporting Environment AsReport to Work with MS Reporting Services

3. Declare threshold for good and bad quality:

*Good Quality Threshold* - the aggregate has a good quality if a number of good samples in the interval is equal to or exceeds a predefined threshold of good quality.

**Bad Quality Threshold** - the aggregate has a bad quality if a number of bad samples in the interval is equal to or exceeds a predefined threshold of bad quality.

4. Click *OK*.

| nfigurator o                             | f the AsRaport reporting                                                                                                    | system                                                                  |                                                                            |                                                                                   |       |
|------------------------------------------|----------------------------------------------------------------------------------------------------|-------------------------------------------------------------------------|----------------------------------------------------------------------------|-----------------------------------------------------------------------------------|-------|
| formation                                | AsixConnect database                                                                                                    | Data service                                                            | Reports browser                                                            | AsRaport program                                                                  |       |
| Option                                   | s used by data service As                                                                                                    | kom.Data.Host                                                           | t                                                                          |                                                                                   |       |
| Access pa                                | arameters for Variable De                                                                                                    | finitions Base a                                                        | and Alarms System                                                          | 1                                                                                 |       |
| Compu                                    | uter name in current app                                                                                                    | lication:                                                               |                                                                            |                                                                                   |       |
| SO1_St                                   | ation                                                                                                    |                                                                         | $\sim$                                                                     |                                                                                   |       |
| From t                                   | he configuration of the o                                                                                                    | current applicat                                                        | tion following para                                                        | ameters are read:                                                                 |       |
| - locati<br>Datal                        | ion of the variable definitions of the variable definitions of the variable definition | tions base<br>ons base -> For                                           | rmat                                                                       |                                                                                   |       |
| - netwo<br>Fields                        | ork name of the Asix syst<br>s and Computers -> Alar                                                                                                    | tem alarm serve<br>ms System -> 7                                       | er<br>Alarms -> Networ                                                     | k name                                                                            |       |
| Historica                                | l data - good and bad qu                                                                                                    | uality threshold                                                        | s                                                                          |                                                                                   |       |
| Good                                     | quality threshold [%]                                                                                                    |                                                                         | 80                                                                         |                                                                                   |       |
| Bad qu                                   | ality threshold [%]                                                                                                    |                                                                         | 0                                                                          |                                                                                   |       |
| An ago<br>to the<br>greate               | greagate has good qualit<br>given threshold. An agg<br>r than or equal to the giv                                                                                                    | y if a number o<br>reagate has bao<br>ven threshold.                    | of the good sampl<br>I quality if a numb                                   | es in the interval is greater than or eq<br>per of bad samples in the interval is | jual  |
| IP port re                               | servation for data service                                                                                                    | e Askom.Data.H                                                          | Host                                                                       |                                                                                   |       |
| If the d<br>be rese<br>perforr<br>progra | efault IP port 6001 has b<br>rved by clicking the butt<br>ned on a computer whic<br>m. To be able to do so yr                                                                                                    | een changed, t<br>ton 'Reserve IP<br>th is running As<br>ou must have a | he new port has to<br>port'. This should<br>skom.Data.Host<br>dministrator | be<br>Reserve IP port                                                             |       |
|                                          |                                                                                                    |                                                                         |                                                                            | <u>O</u> K <u>C</u> a                                                             | ancel |

Fig. 'Configurator of the AsReport Reporting System' Window – Data Service.

### **3 AsixConnect SQL Queries Built in AsReport**

The AsRaport query editor is run by the AsRaport.exe executable put by default by the Asix package installer into the package C:\Program Files\Askom\Asix main folder.

The *Tools* and *View* tabs at the top part of the main window of the editor display collections of tools. The remaining part of the window is consumed by *Query1*, *Query2*,... tabs used to define various queries to the database of process value archive and to the database of variable definitions.

|      | 1                               |                                 |             |     |                   | AsRaport - C           | :\AsixApp\Fa            | bryka\BAZA\Ba                              | a_zmienr   | ych.mdb    |                               |          |  | × |
|------|---------------------------------|---------------------------------|-------------|-----|-------------------|------------------------|-------------------------|--------------------------------------------|------------|------------|-------------------------------|----------|--|---|
| 9    | Tools                           | View                            |             |     |                   |                        |                         |                                            |            |            |                               |          |  |   |
| Capp | Open Asix.Ev<br>lication direct | o Open Asix<br>tory application | k New query | Run | Paste             | Select Re<br>Column/Ro | sert<br>emove Cr<br>rep | reate Publish<br>ort file report<br>Report | ()<br>Help | Jak zacząć | -M                            |          |  |   |
| Arc  | hival data 1                    |                                 |             |     |                   |                        |                         |                                            |            |            |                               |          |  | x |
|      |                                 |                                 |             |     |                   |                        |                         |                                            |            |            |                               |          |  |   |
|      | Period                          |                                 |             |     |                   |                        |                         |                                            |            |            |                               |          |  |   |
|      |                                 | Begi                            | nning       |     | End or            | length                 |                         | The length of                              | the inter  | val        | Shift system options          | <u> </u> |  |   |
|      |                                 | DAY                             |             |     | DAY+1D            | )                      | EL                      | 1H                                         |            |            | Start time of the first shift | 06:00 ‡  |  |   |
|      | The value to                    | be input                        | aramStart   |     | Dara              | mEnd                   |                         | ParamInter                                 | əl         |            | Shift length                  | 8 🔻      |  |   |
|      | by the user                     |                                 | aramotart   |     | E Para            | annerna                |                         |                                            |            |            | Nearest production day        |          |  |   |
|      |                                 |                                 |             |     |                   |                        |                         |                                            |            |            |                               |          |  |   |
|      | Column lis                      | t                               |             |     |                   |                        |                         |                                            |            |            |                               |          |  |   |
|      | Name                            |                                 | Agregate    |     | Alias             |                        | Zawartosc               |                                            |            |            |                               |          |  | _ |
|      | startume                        | <b>T</b>                        | start       |     | End date and time | ima                    | value                   |                                            |            |            |                               |          |  |   |
| Ľ,   | endune                          |                                 | start       |     |                   | anic                   | value                   |                                            |            |            |                               |          |  |   |
|      |                                 |                                 |             |     |                   |                        |                         |                                            |            |            |                               |          |  |   |
|      |                                 |                                 |             |     |                   |                        |                         |                                            |            |            |                               |          |  |   |
|      |                                 |                                 |             |     |                   |                        |                         |                                            |            |            |                               |          |  |   |
|      |                                 |                                 |             |     |                   |                        |                         |                                            |            |            |                               |          |  |   |
|      | Query res                       | ult                             |             |     |                   |                        |                         |                                            |            |            |                               |          |  |   |
|      |                                 |                                 |             |     |                   |                        |                         |                                            |            |            |                               |          |  |   |
|      |                                 |                                 |             |     |                   |                        |                         |                                            |            |            |                               |          |  |   |
|      |                                 |                                 |             |     |                   |                        |                         |                                            |            |            |                               |          |  |   |
|      |                                 |                                 |             |     |                   |                        |                         |                                            |            |            |                               |          |  |   |
|      |                                 |                                 |             |     |                   |                        |                         |                                            |            |            |                               |          |  |   |
|      |                                 |                                 |             |     |                   |                        |                         |                                            |            |            |                               |          |  |   |

Fig: AsRaport – main window.

The Tools tab includes:

*Open Asix.Evo application directory* – open the Asix.Evo application configuration file (XML file). *Open Asix application file* – the command oopens the XML configuration file of the Asix application, the classic version. *New query* – *Archival data* – add a tab for a new query to the database of process value archive. *New query* – *Raw data* – adds a new tab allowing you to build SQL queries to raw data.

*New query* – *variable definitions database* – add a tab for a new query to the database of variable definitions.

*New query* – *Alarms* – adds a new tab allowing you to build SQL queries to the alarm archive.

*Run* – display results of the so-far defined query.

*Copy* – copy query defined in the AsRaport window to the Windows Clipboard (to paste it later at the report development stage to the Report Builder/Designer query definition window).

*Paste* – paste a query from the Windows Clipboard to the AsRaport window.

Select – select process variable.

*Insert* – insert a new row to list of columns (in case of a query to the database of process value archive) or a new row to list of attributes/variables (in case of a query to the database of variable definitions).

*Remove* – remove the highlighted row from list of columns.

Tools of the *View* tab are used to select styles and colors used in the AsRaport window to control its appearance.

Each Query tab opened by the *New query – archival data* command displays the following elements:

Specifications of the *Period* to be covered by the query:

Beginning – beginning of the period

*End or length* – end or length of the period from within which the process variable data will be sourced

*The length of the interval* – interval between subsequently retrieved process variable values (the entire query period is divided into constant-length time intervals).

Shift system options: Start time of the first shift, Shift length, Nearest production day.

*Column list* – list of fields (report columns) to be presented in the report. Click in the new row in the *Name* column, then click the button to drop down selection list of all pre-defined field names:

starttime - interval start time

endtime – interval end time

**shiftnumber** – operator shift number. Three shifts have been pre-defined: 6 am–2 pm (the 1<sup>st</sup> shift); 2 pm–10 pm (the 2<sup>nd</sup> shift); and 10 pm–6 am (the 3<sup>rd</sup> shift).

shiftdate – date when the given shift commenced.

starttimeutc - interval start time in the UTC time

endtimeutc - interval end time in the UTC time

For each query field an Agregat (average0, average, delta, end, max, min, range, start, Total, quality\_bad, quality\_good, qyality\_uncertain, quality\_good\_duration, quality\_uncertain\_duration, quality\_bad\_duration, sum\_up, sum\_down, previous\_known, last, root\_mean\_square, standard\_deviation, total\_last\_known, average\_last\_known) and an Alias may be defined. The aggregate is calculated for each interval using all archived data belonging to that interval.

Query result – result of a query posted to the database of process value archive.

|       |                   |                  |                   |         |                | ΔsRat  | nort - C | AsixAnn\   | Factor   | \ Base\ \/a | riable b  | ace m | ndh      |      |                   |             |    |        | _ |   | ×  |
|-------|-------------------|------------------|-------------------|---------|----------------|--------|----------|------------|----------|-------------|-----------|-------|----------|------|-------------------|-------------|----|--------|---|---|----|
|       |                   |                  |                   |         |                | 70100  | pore e.  | (-averbp ( | ruccory  | (buse (m    | induite_b | use   | TGID .   |      |                   |             |    |        |   | - | ~  |
|       | TOOIS             | view             |                   |         |                | 080    |          |            | _        | _           | -         |       | _        |      |                   |             |    |        |   |   |    |
|       |                   | 70               |                   |         | 🖺 Paste        |        | Inser    | t 📘        |          |             | ?         | )     | ?        |      |                   |             |    |        |   |   |    |
| 0     | pen Asix.Evo      | Open Asix        | New query         | Run     | Copy           | Select | Remo     | ve Cr      | eate     | Publish     | Help      | Jal   | k zacząć |      |                   |             |    |        |   |   |    |
| appli | cation directory  | application file | *                 | Quary   | -              | Colum  | n /Dow   | rep        | ort file | report      |           | Hala  |          |      |                   |             |    |        |   |   |    |
|       | Applicau          |                  |                   | Query   |                | Colum  | nn/ROW   |            | керо     | nt          |           | пер   |          | 8    |                   |             |    |        |   |   | ~  |
| Arcr  | nival data 1 Ar   |                  |                   |         |                |        |          |            |          |             |           |       |          |      |                   |             |    |        |   |   |    |
| P     | eriod             |                  |                   |         |                |        |          |            |          |             |           |       |          |      |                   |             |    |        |   |   |    |
|       |                   | Beginnin         | g                 |         | End or         | length |          |            | The le   | ength of    | the inte  | erval |          | Shif | t system optio    | ons         |    | ٩      |   |   |    |
|       |                   | DAY              |                   |         | DAY+1          | )      | E        | L          | 1H       |             |           |       |          | 🔲 S  | tart time of the  | first shift | 06 | 5:00 🗘 |   |   |    |
|       | The value to be i | nput             |                   |         |                |        |          | _          | _        |             |           |       |          | 🗆 s  | hift length       |             | 8  | -      |   |   |    |
|       | by the user       | Param            | Start             |         | Par            | amEnd  |          |            | Pa       | ramInterv   | ral       |       |          |      | learest productio | n dav       |    |        |   |   |    |
|       |                   |                  |                   |         |                |        |          |            |          |             |           |       |          |      | icarest producat  |             |    |        |   |   |    |
| 0     | olumn list        |                  |                   |         |                |        |          |            |          |             |           |       |          |      |                   |             |    |        |   |   |    |
|       | Name              | Agi              | regate            |         | Alias          |        | Z        | awartość   |          |             |           |       |          |      |                   |             |    |        |   |   |    |
| Ø.    | starttime         | star             | t                 | -       | Date and time  |        | va       | alue       |          |             |           |       |          |      |                   |             |    |        |   |   |    |
|       | endtime           | ave              | erage<br>erage0   |         | ind date and t | time   | Va       | alue       |          |             |           |       |          |      |                   |             |    |        |   |   |    |
|       |                   | delt             | ta                |         |                |        |          |            |          |             |           |       |          |      |                   |             |    |        |   |   |    |
|       |                   | end              | 1                 |         |                |        |          |            |          |             |           |       |          |      |                   |             |    |        |   |   |    |
|       |                   | min              | ×.                |         |                |        |          |            |          |             |           |       |          |      |                   |             |    |        |   |   |    |
|       |                   | ran              | ge                |         |                |        |          |            |          |             |           |       |          |      |                   |             |    |        |   |   |    |
|       |                   | sta              | rt                |         |                |        |          |            |          |             |           |       |          |      |                   |             |    |        |   |   |    |
|       |                   | tota             | al<br>ality good  |         |                |        |          |            |          |             |           |       |          |      |                   |             |    |        |   |   |    |
| C     | uerv result       | qua              | ality_good        |         |                |        |          |            |          |             |           |       |          |      |                   |             |    |        |   |   |    |
|       | act y result      | qua              | ality_bad         |         |                |        |          |            |          |             |           |       |          |      |                   |             |    |        |   |   |    |
|       |                   | qua              | ality_good_durati | on      | -              |        |          |            |          |             |           |       |          |      |                   |             |    |        |   |   |    |
|       |                   | qua              | ality_uncertain_d | uration |                |        |          |            |          |             |           |       |          |      |                   |             |    |        |   |   |    |
|       |                   | qua              | aiity_bad_duratio | n       |                |        |          |            |          |             |           |       |          |      |                   |             |    |        |   |   |    |
|       |                   | sun              | n_down            |         |                |        |          |            |          |             |           |       |          |      |                   |             |    |        |   |   |    |
|       |                   | pre              | vious_known       |         |                |        |          |            |          |             |           |       |          |      |                   |             |    |        |   |   |    |
|       |                   | last             | t                 |         |                |        |          |            |          |             |           |       |          |      |                   |             |    |        |   |   |    |
|       |                   | roo              | t_mean_square     |         |                |        |          |            |          |             |           |       |          |      |                   |             |    |        |   |   |    |
|       |                   | tota             | al last known     |         |                |        | _        |            | _        |             | _         | _     | _        | _    |                   |             |    |        | _ |   | .: |
|       |                   | ave              | erane last knowr  | 1       |                |        |          |            |          |             |           |       |          |      |                   |             |    |        |   |   |    |

Fig. Declaration of Query Field for Inquiries to Archival Data.

Each *Query* opened by the *New query – Raw data* command displays the following elements:

Specifications of the *Period* to be covered by the query:

Beginning – beginning of the period

*End or length* – end or length of the period from within which the process variable data will be sourced

Shift system options: Start time of the first shift, Shift length, Nearest production day.

*Column list* – list of fields (report columns) to be presented in the report. Click in the new row in the *Name* column, then click the button to drop down selection list of all pre-defined field names:

time – sample time

**shiftnumber** – operator shift number. Three shifts have been pre-defined: 6 am–2 pm (the  $1^{st}$  shift); 2 pm–10 pm (the  $2^{nd}$  shift); and 10 pm–6 am (the  $3^{rd}$  shift).

shiftdate – date when the given shift commenced.

#### timeutc

For each query field an Alias may be defined.

*Query result* – result of a query posted to the variable database.

|                                                                                                    |                     | AsRanort - C:\AsixAnn\Fa                                                                                                    | cton/Base/Variable base md                | h                   | - | П | > |
|----------------------------------------------------------------------------------------------------|---------------------|----------------------------------------------------------------------------------------------------|-------------------------------------------|---------------------|---|---|---|
| Tools View                                                                                                    |                     | sonapore ere one op tre                                                                                                    | etoty (base (tanabite_baseitta            | -                   |   | _ | Í |
| <u>بر المار المار الم</u> | 📑 🚺 🍙 Past          | e III Insert                                                                                                    |                                           | 2                   |   |   |   |
| Open Asix.Evo Open Asix<br>pplication directory application file                                                                                                    | New query Run 🖹 Cop | Select 🙀 Remove                                                                                                    | Create Publish Help<br>report file report | Jak zacząć          |   |   |   |
| Application<br>wrchival data 1 Raw data 2                                                                                                    | Query               | Column/Row                                                                                                    | Report H                                  | Help 🕞              |   |   | - |
| Period                                                                                                    |                     |                                                                                                    |                                           |                     |   |   |   |
| Beginnir                                                                                                    | ng End              | or length                                                                                                    | Shift system opti                         | ions 🥠              |   |   |   |
| DAY                                                                                                    | DAY                 | +1D E L                                                                                                    | Start time of the                         | first shift 06:00 ‡ |   |   |   |
| The value to be input<br>by the user                                                                                                    | nStart              | aramEnd                                                                                                    | Shift length Nearest production           | 8 🔻                 |   |   |   |
|                                                                                                    |                     |                                                                                                    |                                           |                     |   |   |   |
| Column list                                                                                                    |                     | and the second second sec |                                           |                     |   |   |   |
| All All                                                                                                    | as Zaw              | artosc                                                                                                    |                                           |                     |   |   | _ |
| time<br>shiftumber<br>shiftdate<br>timeutc                                                                                                    |                     |                                                                                                    |                                           |                     |   |   |   |
|                                                                                                    |                     |                                                                                                    |                                           |                     |   |   |   |
| Query result                                                                                                    |                     |                                                                                                    |                                           |                     |   |   |   |
|                                                                                                    |                     |                                                                                                    |                                           |                     |   |   |   |
|                                                                                                    |                     |                                                                                                    |                                           |                     |   |   |   |
|                                                                                                    |                     |                                                                                                    |                                           |                     |   |   |   |

Fig. Declaration of Query Field for Inquiries to Raw Data.

Each *Query* opened by the *New query - variable definitions database* command displays the following elements:

*Layout of the result table* – attribute names are names of columns and row contains the values of selected attributes of one variable or variable names are names of columns and row contains the values of one attribute of selected variables.

*Attribute list* – list of attributes of variables to be presented in the report.

*Variable list* – list of names of variables to be presented in the report.

*Query result* – results of the query posted to the database of variable definitions.

|                                                             |                                        | AsRaport - C:\AsixApp\F            | actory\Base\Variable_ba              | ise.mdb             | - 0 |
|-------------------------------------------------------------|----------------------------------------|------------------------------------|--------------------------------------|---------------------|-----|
| Tools View                                                  |                                        |                                    |                                      |                     |     |
| 🄶 🛧                                                         | 📑 🎦 Pa                                 | ste                                |                                      | 2                   |     |
| pen Asix.Evo Open Asix<br>ication directory application fil | e v Run Co                             | py Select 🎇 Remove                 | Create Publish<br>report file report | Help Jak zacząć     |     |
| Application                                                 | Query                                  | Column/Row                         | Report                               | Help r <sub>s</sub> |     |
| nival data 1 Raw data 2 Va                                  | ariable definitions database 3         |                                    |                                      |                     |     |
| avout of the result tal                                     | le                                     |                                    |                                      |                     |     |
| Autor of the result the                                     | -6                                     | - 6 I                              |                                      |                     |     |
| Attribute names are names                                   | or columns, row contains the values    | or selected attributes of one va   | riadie                               |                     |     |
| Variable names are names of                                 | of columns, row contains the values of | of one attribute of selected varia | ables                                |                     |     |
| Attribute list                                              |                                        |                                    | Variable list                        |                     |     |
| Name                                                        | Alias                                  |                                    | Name                                 |                     |     |
| Name                                                        |                                        |                                    | A000                                 |                     |     |
| Description                                                 |                                        |                                    |                                      |                     |     |
|                                                             |                                        |                                    |                                      |                     |     |
|                                                             |                                        |                                    |                                      |                     |     |
|                                                             |                                        |                                    |                                      |                     |     |
|                                                             |                                        |                                    |                                      |                     |     |
|                                                             |                                        |                                    |                                      |                     |     |
|                                                             |                                        |                                    |                                      |                     |     |
| how would                                                   |                                        |                                    |                                      |                     |     |
| zuery result                                                |                                        |                                    |                                      |                     |     |
|                                                             |                                        |                                    |                                      |                     |     |
|                                                             |                                        |                                    |                                      |                     |     |
|                                                             |                                        |                                    |                                      |                     |     |
|                                                             |                                        |                                    |                                      |                     |     |
|                                                             |                                        |                                    |                                      |                     |     |
|                                                             |                                        |                                    |                                      |                     |     |
|                                                             |                                        |                                    |                                      |                     |     |

Fig. Declaration of Query Field for Inquiries to Variable Definition Database.

Each Query opened by the New query - Alarms command displays the following elements:

*Data kind* – defines the kind of data to be displayed: active periods for historic alarms or the total duration of the active periods of the historic alarms.

*Alarms domain* – it defines the alarm domain which unequivocally identifies a set of alarms, that is, the alarm archive, alarm definitions and detection strategies. This is an equivalent to the alarm resource name in the older classic Asix applications.

#### Alarm text language

*Begin of period* – beginning of the period from which the data will be sourced.

*End of period* – end of the period from which the data will be sourced.

*Alarm identifier pattern* - you can use wildcard characters of the SQL language, that is, '%' and '\_'. Generally, this pattern should be consistent with the SQL language LIKE phrase syntax.

*Alarm text pattern* - you can use wildcard characters of the SQL language, that is, '%' and '\_'. Generally, this pattern should be consistent with the SQL language LIKE phrase syntax.

|                                                               | AsRaport - C:\AsixApp\             | <pre>\Factory\Base\Variable_base.mdb</pre> | - 0 |
|---------------------------------------------------------------|------------------------------------|--------------------------------------------|-----|
| Tools View                                                    |                                    |                                            |     |
| Vpen Asix.Evo Open Asix<br>Viction directory application file | Run     Copy     Select     Remove | Create Publish Help Jak zacząć             |     |
| Application                                                   | Query Column/Row                   | Report Help 5                              |     |
| hival data 1 Raw data 2 Variable definition                   | s database 3 Alarms 4              |                                            |     |
| Parameters                                                    |                                    |                                            |     |
| Data kind                                                     | Alarms domain                      | Alarm text language                        |     |
| Alarmy historyczne                                            | ▼ AL5 ACID ▼                       |                                            |     |
|                                                               |                                    |                                            |     |
|                                                               |                                    |                                            |     |
| Begin of period                                               | End of period                      | Alarm identifier pattern                   |     |
| DAY                                                           | DAY+1D                             |                                            |     |
| Value entered by the user                                     | Value entered by the user          | Alarm text pattern                         |     |
| ParamStart                                                    | ParamEnd                           |                                            |     |
|                                                               |                                    |                                            |     |
|                                                               |                                    |                                            |     |
| Query result                                                  |                                    |                                            |     |
|                                                               |                                    |                                            |     |
|                                                               |                                    |                                            |     |
|                                                               |                                    |                                            |     |
|                                                               |                                    |                                            |     |
|                                                               |                                    |                                            |     |
|                                                               |                                    |                                            |     |
|                                                               |                                    |                                            |     |
|                                                               |                                    |                                            |     |

Fig. Declaration of Query Field for Inquiries to Alarm Archive.

#### 3.1 Authorisation of Access to AsixConnect Database for AsRaport program:

The AsReport program access to the AsixConnect database must be authorised for the data to be read:

(The MS SQL server access method can only be configured through the Architect program.)

To configure access to the AsixConnect database for the AsRaport program:

1. Run the AsixEvo.exe program and open Asix application configuration file in it. Go to *Stations settings > Data sources > Connect via Asix Data Server >* data server file edition button by means of the Architekt button. For the classic Asix version: Run the Architekt program and open the Asix application configuration file in it.

2. Run the AsRaport reporting system configurator:

Architect > Application menu > Configure Reporting System AsRaport...

3. In the *AsRaport program* tab, specify the logging in method and confirm your choice with the *OK* button:

There are three ways available to verify the AsixConnect database users:

1. *Log in as current Windows user* – logging in of the current user of the Windows operating system

2. Log in as a user of Microsoft SQL Server named '\_asix\_internal' – created by default when installing the Asix package (such user can be created on conditon that the MS SQL server has been pre-installed before starting the installation of the Asix package)

3. Log in as the specified user of Microsoft SQL Server.

#### 3.2 Data Retrieval – AsixConnect Stored Procedures

The AsRaport query visual editor may assist users who are not familiar with syntax of the SQL language. However, some users may prefer to construct the queries – including queries to alarm archives – on their own. Time-related parameters of the query (periodStart, periodEnd, resampleInterval, periodLen) may be specified in local time, or in the OPC time format (see the 3.2.1 Date/Time/Period OPC Format section below). Retrieval of archived process data, data from variable definition database, alarms from the SQL archive, and alarms from file archives is discussed in subsequent sections below.

#### 3.2.1 Date/Time/Period OPC Format

#### The OPC time format

The syntax: keyword +/- offset number +/- offset number ...

'keyword': NOW, MINUTE, HOUR, DAY, WEEK, MONTH, YEAR 'offset': S, M, H, D, W, MO, Y

Examples: DAY-1D, YEAR+1MO

#### The OPC duration format

The syntax: +/- offset number +/- offset number ... It doesn't contain 'keyword' 'offset': S, M, H, D, W, MO, Y

Examples: 5M, 1H, 12H, 1MO, 1D+12h

#### 3.2.2 Retrieval of Archived Data

#### ReadProcessed periodStart, periodEnd, resampleInterval, column1, column2, column3, ...

Time period specification: *periodStart, periodEnd*: date, for example: '2009-1-1 0:0:0' *resampleInterval*: number of seconds Note: the date and the time period available in the OPC format.

*column1, column2, ...* - names of variables from the variable definition database; the function may return not more than 18 columns.

#### ReadProcessedL periodStart, periodEnd, resampleInterval, columnList

Time period specification:

periodStart, periodEnd: date, for example: '2009-1-1 0:0:0'

*resampleInterval*: number of seconds

Note: the date and the time period available in the OPC format.

columnList - is a text string containing all column names separated with comas.

#### Procedura ReadProcessed - columns with variable values

- Variable name: 'A000'
- As before + alias: 'A000 as [Flue gases temp.]'
- Aggregate and variable name: 'avg(A000)'
- As before + alias: 'avg(A000) as [ Averaged flue gases temp.]'
- Quality and name of the variable: 'quality(A000)'
- Quality, aggregate and name of the variable: 'quality(avg(A000))'

#### Procedura ReadProcessed - time columns:

- stamp time of interval start 'starttime'
- stamp time of interval end 'endtime'
- date of shift start 'shiftdate'
- number of shift 'shiftnumber'

- Timestamp for the interval start time in the UTC time 'starttimeutc'
- Timestamp for the interval end time in the UTC time 'endtimeutc'

#### 3.2.3. Retrieval of Raw Data

#### ReadRaw periodStart, periodEnd, column1, column2, column3, ...

Time period specification:

periodStart, periodEnd: date, for example: '2009-1-1 0:0:0'

Note: the date and the time period available in the OPC format.

*column1, column2, ...* - names of variables from the variable definition database; the function may return not more than 18 columns.

#### ReadRawL periodStart, periodEnd, columnList

Time period specification:

periodStart, periodEnd: date, for example: '2009-1-1 0:0:0'

Note: the date and the time period available in the OPC format.

*columnList* - is a text string containing all column names separated with comas.

#### Procedura ReadRaw - columns with variable values

- Variable name: 'A000'
- As before + alias: 'A000 as [Flue gases temp.]'
- Quality and name of the variable: 'quality(A000)'

#### Procedura ReadRaw - time columns

- Stamp time 'time'
- date of shift start 'shiftdate'
- number of shift 'shiftnumber'
- Timestamp in the UTC time 'timeutc'

#### 3.2.4 Retrieval of Data from Variable Definition Database

Retrieve data from the database of variable definitions:

ReadAttributes variableNames, column1, column2, column3, ...

variableNames: the list of variable names, for example:'A000, A004, A008'

*column1, column2, ...:* attributes from the variable definition database (for the current list of attributes, see: Architekt.chm/pdf, Attachment 1)

#### Retrieve and transpose data from the database of variable definitions

ReadAttributesTranspose attributeNames, column1, column2, column3, ...

attributeNames: the list of variable attributes, for example: 'Name, Description, Unit'

*column1, column2, ...:* attributes from the variable definition database (for the current list of attributes, see: Architekt.chm/pdf, Attachment 1)

#### 3.2.5 Retrieval of Historical Alarms (SQL Archive)

Retrieve historical alarms from the SQL archive:

ReadProcessedHistoricalAlarms resourceName, periodStart, periodEnd, alarmIdPattern, alarmTextPattern, alarmTextLang

Only alarms that were <u>initiated</u> within the specified period will be retrieved.

Alarm start/end/confirmation date, ID, text and duration will be retrieved.

resourceName: nazwa domeny alarmów aplikacji Asix Evo

periodStart, periodEnd: time period in a local format or in the OPC format

*alarmIdPattern*: a text for filtering the range of the returned alarms by the alarm identifier. It can be:

- Alarm identifier only alarms with a specified identifier are returned
- List of alarm identifiers only alarms with an identifier included in the list are returned; the list should be enclosed in the quotation marks
- Identifier pattern only alarms with an identifier matching the pattern are returned; you can use the SQL language wildcard characters, that is, '%' and '\_'. Generally, this pattern should be consistent with the SQL language LIKE phrase syntax

1,2,3,

1-3

*alarmTextPattern*: a text for filtering the range of the returned alarms by the alarm text. It can be:

- Alarm text only alarms with a specified alarm text are returned
- Text pattern only alarms with an alarm text matching the pattern are returned; you can use the SQL language wildcard characters, that is, '%' and '\_'. Generally, this pattern should be consistent with the SQL language LIKE phrase syntax

\*<text>\*

alarmTextLang: alarm text language identifier (Polish language - 'pl')

#### **Reading of historical alarms – active periods**

ReadProcessedHistoricalAlarms\_ActivePeriods resourceName, periodStart, periodEnd, alarmIdPattern, alarmTextPattern, alarmTextLang

Alarms which <u>were active</u> during the specified period of time are returned. Each alarm start and end date which is beyond the specified period is narrowed to the specified time period.

#### Reading of historical alarms - total length of active periods

# ReadProcessedHistoricalAlarms\_ActivePeriodTotal resourceName, periodStart, periodEnd, alarmId, alarmTextPattern, alarmTextLang

The length of the period during which the alarm <u>was active</u> during the specified period of time is returned.
## **4 Designing Reports in Report Builder**

Basic steps of the procedure that must be performed to develop a report utilizing some values of process variables/variable definitions retrieved from Asix system applications are described below using an example of the "Factory" demo application delivered with the Asix package.

Reporting Services from the SQL Server 2008 Service Pack 1 version Express have been used and Report Builder version 3.0 PL. For detailed instructions see documentation of the Report Builder program.

Main window of the Report Builder program in version 2 is shown in the figure below.

| R SZY                                                                                       | Untitled - Microsoft SQL Server Report Builder                   | _ = ×                                                                                                    |
|---------------------------------------------------------------------------------------------|------------------------------------------------------------------|----------------------------------------------------------------------------------------------------|
|                                                                                             |                                                                  | 0                                                                                                    |
| Run<br>Views Clipboard Font                                                                 | ▼     = = : : ::::::::::::::::::::::::::::::                     |                                                                                                    |
| Report Data                                                                                 | · 1 · 2 · 3 · 4 · 5 · 6 · 7 · 8 · 9 · 10 · 11 · 12 · 18 · 14 ·   | Properties                                                                                                    |
| New + Edt X ⊕ →                                                                             |                                                                  | Report                                                                                                    |
| Images ·                                                                                    | Click to add title                                               | Code                                                                                                    |
| -<br>-<br>-<br>-<br>-<br>-<br>-<br>-<br>-<br>-<br>-<br>-<br>-<br>-<br>-<br>-<br>-<br>-<br>- | Click to add data<br>Table or Chart<br>Matrix<br>[&ExecutionTime | Code Code Data Only DataElementN DataElementN DataElementS Attribute DataSchema DataTransform General Author Description Width 432pt Localization DescriptionLo Language Other AutoRefresh 0 ConsumCont False CustomProper                                                                                                    |
|                                                                                             | <b>&gt;</b>                                                      | Page BackgroundCo Automatic BackgroundIn BorderColor Black                                                                                                    |
| Row                                                                                         | roups Column Groups 👻                                            | BorderStyle None     BorderWidth 1pt                                                                                                    |
|                                                                                             |                                                                  | Concernation apr Concernation apr Conce |
| D No current report server                                                                  | 2 S                                                              | 100% 😑 —— 🖓 🤃 🕂                                                                                                    |

Fig. Report Builder - main window.

Form used to define new reports contains by default report contents, page footnote, and the following elements:

- text box with the "click to add title" prompt
- link to the table/matrix wizard and link to the chart wizard
- the embedded [&ExecutionTime] field in the footnote (to add report execution date/time to each page of the report at page bottom).

### 4.1 Create a New Report

Click the *Start* button and select the *Programy/Microsoft SQL Server 2008 Report Builder/Report Builder 2.0* option to create a new report. The displayed Report Builder window will show new report in the project view.

### 4.2 Declare Data Source/Layout/Format (Wizard)

The first step is to select source of the to-be-reported data and to indicate the format, in which the reported data are to be arranged. Data presented in examples below are arranged <u>in tables</u>.

Table may be added to the report using the table wizard. The wizard helps to define links to data sources, to create query specifying which data are to be reported, to organize data in some groups, and to add summary rows (in which data contained within the group in question are aggregated).

1. Click the *Design* button to switch to the project view.

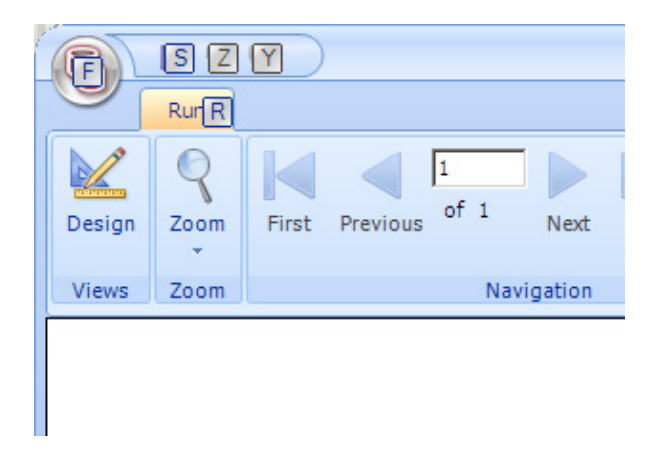

Fig. Design button to switch to the project view.

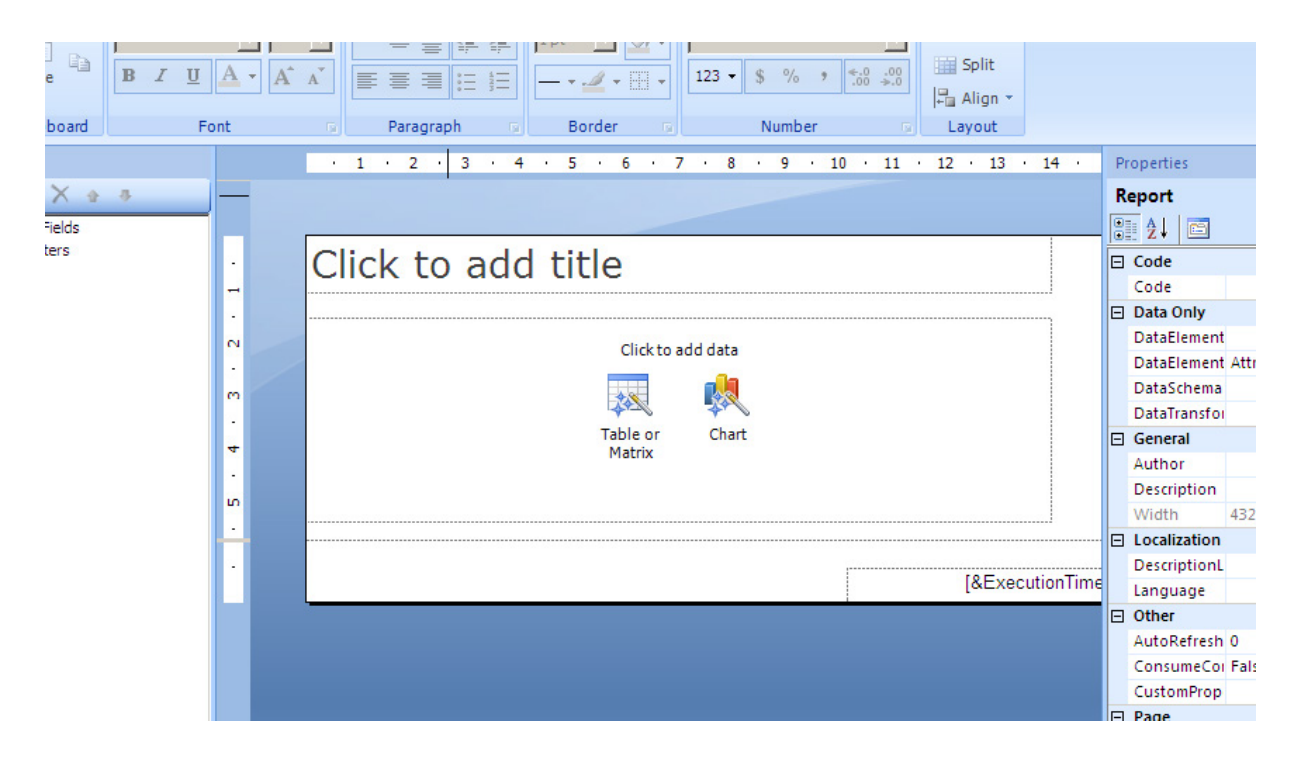

2. Click the *Table or Matrix* icon within the *Click to add title* area.

Fig. 'Click to add title' area.

The 'Choose a connection to a data source' window appears.

| able or Matrix                                                                      | ×  |
|-------------------------------------------------------------------------------------|----|
| Choose a connection to a data source                                                |    |
| Choose a published data source, or create a connection for use only in this report. |    |
|                                                                                     |    |
|                                                                                     | _  |
|                                                                                     |    |
|                                                                                     |    |
|                                                                                     |    |
|                                                                                     |    |
|                                                                                     |    |
|                                                                                     |    |
|                                                                                     |    |
|                                                                                     |    |
|                                                                                     |    |
|                                                                                     |    |
|                                                                                     |    |
|                                                                                     |    |
|                                                                                     |    |
|                                                                                     |    |
| Browse New                                                                          |    |
| Help <u>Alack</u> <u>N</u> ext > Canc                                               | el |

Fig. 'Choose a connection to a data source' window.

List of data sources appears, if some folder with shared source data has been defined on the report server. Otherwise such folder (data source) must be defined.

3. Click the *New...* button to add a data source from the report level.

4. Select the '**Microsoft SQL Server**' connection type, then click the *Build* button to define connection properties.

| Choose a connection to a data source<br>Choose a published data source, or create a connection for use only in this report.<br>Data Source Connections:<br>Tata Source Connections:<br>Credentials Change name, type, and connection options.<br>Credentials Name:<br>Data Source:<br>Select connection type:<br>Microsoft SQL Server Connection tring:<br>Citick here to type or pasts a connection of this<br>Server name:<br>Use single transaction w<br>Hete<br>Hete<br>Hete<br>Hete<br>Connection a database name:<br>Server name:<br>Connection a database name:<br>Server name:<br>Connection to database name:<br>Server name:<br>Connection a database name:<br>Server name:<br>Connection a database name:<br>Server name:<br>Connection a database name:<br>Server name:<br>Connection a database name:<br>Connection a database name:<br>Connectio | New Table or Matrix                                                                 |                               |                                                              | ×      |  |  |  |  |  |  |
|----------------------------------------------------------------------------------------------------|-------------------------------------------------------------------------------------|-------------------------------|--------------------------------------------------------------|--------|--|--|--|--|--|--|
| Choose a published data source, or create a connection for use only in this report. Data Source Connections:                                                                                                    | Choose a connection to a data source                                                |                               |                                                              |        |  |  |  |  |  |  |
| Data Source Properties       Image: Change name, type, and connection options.         Credentials       Name:         DataSourceI       Select connection type:         Microsoft SQL Server       Connection string:         Click here to type or paste a connection string:       Existing         Click here to type or paste a connection string:       Existing         Use single transaction with the server       Image: Server name:         Use single transaction       Use source:         Help       Connect to a database name:         Connect to a database name:       Server my password                                                                                                    | Choose a published data source, or create a connection for use only in this report. |                               |                                                              |        |  |  |  |  |  |  |
| Data Source Properties       Image name, type, and connection options.         Credentials       Name:         DataSource1       Select connection type:         Microsoft SQL Server       Image connection type:         Microsoft SQL Server       Image connection type:         Connection string:       Image connection for properties         Click here to type or paste a connection for properties       Image connection for properties         Data source:       Image connection for properties         Image connection with the server       Image connection         Use single transaction with the server       Image connection         Heip       Image connection         Heip       Connect to a database name:                                                                                                    | Data Source Connections:                                                            |                               |                                                              |        |  |  |  |  |  |  |
| General       Change name, type, and connection options.         Credentials       Name:         DataSource1         Select connection type:         Microsoft SQL Server         Connection string:         Click here to type or paste a connection string:         Data source:         Data source:         Data source:         Use single transaction w         Log on to the server:         Que SQL Server Authentication         Use single transaction w         Password:         Besword:         General         Connect to a database         Sever my password                                                                                                    | Data Source Properties                                                              | 5                             |                                                              | ×      |  |  |  |  |  |  |
| Credentials  Credentials  Name:  DataSource1  Select connection type:  Microsoft SQL Server  Connection string:  Click here to type or pasts a connection string:  Click here to type or pasts a connection string:  Refresh Log on to the server  Refresh Log on to the server  Refresh Refresh Refresh Refresh Refresh Refresh Refresh Refresh Refresh Refresh Refresh Refresh Refresh Refresh Refresh Refresh Refresh Refresh Refresh Refresh Refresh Refresh Refresh Refresh Refresh Refresh Refresh Refresh Refresh Refresh Refresh Refresh Refresh Refresh Refresh Ref                                                                                                    | General                                                                             | Change name type and          | connection options                                           |        |  |  |  |  |  |  |
| Help     Name:   DataSourceI   Select connection type:   Microsoft SQL Server   Connection string:   Click here to type or paste a connection string.   Data source:   Microsoft SQL Server (SqlClent)   Data source:   Microsoft SQL Server (SqlClent)   Change   Server name:   We single transaction with the server   Use single transaction with the server   Use Sub Server Authentication   User name:   Password:   Save my password   Connect to a database   Select or enter a database name:                                                                                                    | Credentials                                                                         | change hame, type, and        |                                                              |        |  |  |  |  |  |  |
| DataSource1   Select connection type:   Microsoft SQL Server   Connection string:   Circk here to type or pasts a connection string   Data source:   Microsoft SQL Server (SqlClient)   Change   Server name:   Use single transaction wi   Lag on to the server   © Use Windows Authentication   Use single transaction wi   Lag on to the server   © Use SQL Server Authentication   User name:   Password:   Server my password   Cancel   © Select or enter, a database name:                                                                                                    |                                                                                     | Name:                         |                                                              |        |  |  |  |  |  |  |
| Heir     Heip     Select connection type:     Microsoft SQL Server     Connection string:     Citck here to type or paste a connection string:     Data source:   Microsoft SQL Server (SqlClient)     Change     Server name:     Use single transaction w     Log on to the server     Is Windows Authentication     Use SQL Server Authentication     User name:     Password:   Server my password     Cancel                                                                                                    |                                                                                     | DataSource1                   |                                                              |        |  |  |  |  |  |  |
| Microsoft SQL Server     Connection string:     Click here to type or paste a connection string:     Data source:   Microsoft SQL Server (SqlClient)     Data source:   Microsoft SQL Server (SqlClient)     Change     Server name:     Log on to the server     Connection     Use single transaction with the server     Use SQL Server Authentication     Use SQL Server Authentication     Use SQL Server Authentication     Use SQL Server Authentication     Connect to a database     Select or enter a database name:                                                                                                    |                                                                                     | Select connection type:       |                                                              |        |  |  |  |  |  |  |
| Connection string:     Click here to type or paste a connection string.     Click here to type or paste a connection Properties     Data source:   Microsoft SQL Server (SqlClient)     Change     Server name:     Log on to the server:   © Use single transaction with the server:     © Use Windows Authentication   User name:     Log on to the server:   © Use Windows Authentication   User name:   Password:   Save my password   Cancel     © Select or enter: a database name:                                                                                                    |                                                                                     | Microsoft SQL Server          | ×                                                            |        |  |  |  |  |  |  |
| Lick here to type or paste a connection Properties   Data source:   Microsoft SQL Server (SqlClient)   Change   Server name:   Use single transaction with the server   Use SQL Server Authentication   Use SQL Server Authentication   User name:   Help     Help     Connect to a database   Select or enter:a database name:                                                                                                    |                                                                                     | Connection string:            |                                                              |        |  |  |  |  |  |  |
| Help     Help     Data source:     Microsoft SQL Server (SqlClient)     Change     Server name:     Image: Image:                                                                                                    |                                                                                     | Click here to type or paste a | Connection Properties                                        | Build  |  |  |  |  |  |  |
| Microsoft SQL Server (SqlClient)   Use single transaction w     Server name:     Log on to the server   Use Windows Authentication   Use SQL Server Authentication   User name:   Password:   Save my password     Connect to a database   Select or enter a database name:                                                                                                    |                                                                                     |                               | Data source:                                                 | fx     |  |  |  |  |  |  |
| Berver name:     Use single transaction with the server     Log on to the server     Use Windows Authentication     Use SQL Server Authentication   User name:   Password:   Password:   Save my password     Connect to a database   Select or enter a database name:                                                                                                    |                                                                                     |                               | Microsoft SQL Server (SqlClient) Change                      |        |  |  |  |  |  |  |
| Help     Help     Connect to a database     © Select or enter a database name:                                                                                                    |                                                                                     | Lise single transaction wi    | Server name:                                                 |        |  |  |  |  |  |  |
| Log on to the server         © Use Windows Authentication         © Use SQL Server Authentication         User name:         Password:         Save my password         Connect to a database         © Select or enter a database name:                                                                                                    |                                                                                     | i ose single transaction wi   | Refresh                                                      |        |  |  |  |  |  |  |
| Help       Connect to a database         Connect to a database       Select or enter a database name:                                                                                                    |                                                                                     |                               | Log on to the server                                         |        |  |  |  |  |  |  |
| Help     User name:       Help     Connect to a database       © Select or enter a database name:                                                                                                    |                                                                                     |                               | Use Windows Authentication     Use SQL Server Authentication |        |  |  |  |  |  |  |
| Help     Password:     Cancel       Help     Connect to a database     Cancel                                                                                                    |                                                                                     |                               | Username:                                                    |        |  |  |  |  |  |  |
| Help Save my password Cancel                                                                                                    |                                                                                     |                               | Password:                                                    |        |  |  |  |  |  |  |
| Help Connect to a database Select or enter a database name:                                                                                                    | Help                                                                                |                               | Save my password                                             |        |  |  |  |  |  |  |
| © Select or enter a database name:                                                                                                    | Help                                                                                |                               | Connect to a database                                        | Cancel |  |  |  |  |  |  |
|                                                                                                    |                                                                                     |                               | Select or enter a database name:                             |        |  |  |  |  |  |  |
|                                                                                                    |                                                                                     |                               |                                                              |        |  |  |  |  |  |  |
| C Attach a database file:                                                                                                    |                                                                                     |                               | O Attach a database file:                                    |        |  |  |  |  |  |  |
| Browse                                                                                                    |                                                                                     |                               | Browse                                                       |        |  |  |  |  |  |  |
| Logical hame:                                                                                                    |                                                                                     |                               | Logical name:                                                |        |  |  |  |  |  |  |
|                                                                                                    |                                                                                     |                               | ,                                                            |        |  |  |  |  |  |  |
| Advanced                                                                                                    |                                                                                     |                               | Advanced                                                     |        |  |  |  |  |  |  |
| Test Connection OK. Cancel                                                                                                    |                                                                                     |                               | Test Connection OK Cancel                                    |        |  |  |  |  |  |  |

Fig. 'Connection properties' window.

5. Enter path to the AsixConnect database.

6. Click **OK** to close the 'Connection Properties' window, another **OK** to close the 'Data Source Properties' window, and **Next** to proceed with the wizard.

**ATTENTION:** The above procedure may be used to define data sources from the report level. However, in order to be able to freely modify reports stored on a report server, the data source should be declared on that server, too. Such sources are automatically displayed on the *'Choose a connection to a data source'* wizard screen. This may be done (for example) using the Report Manager tool, which may be invoked as follows:

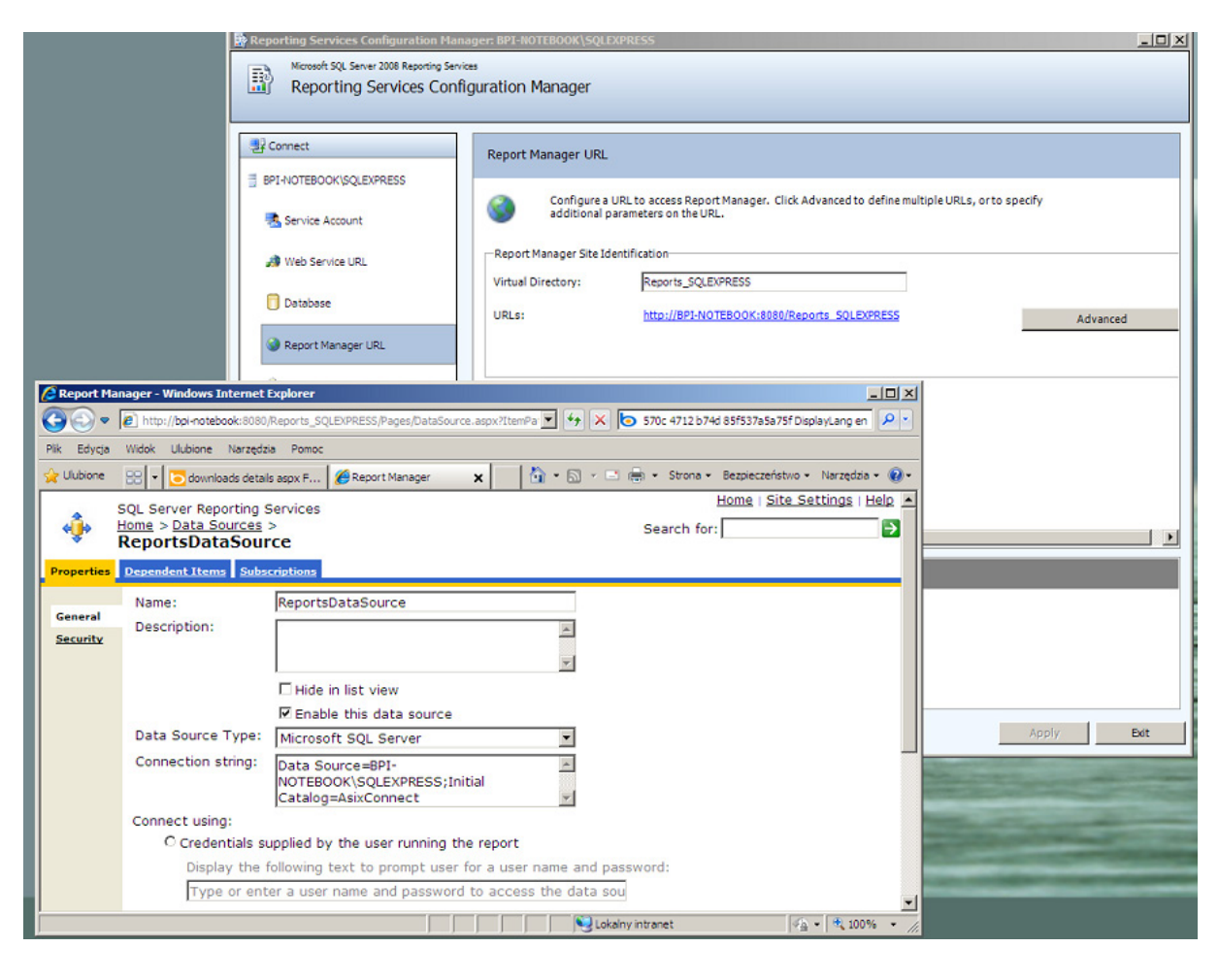

Menu Start > Microsoft SQL Server 2008 > Configuration Tools > Reporting Services Configuration Manager > Report Manager URL > URLs

Fig. Report Manager - report data source declaration.

Once data source is declared, declare a query to retrieve the to-be-reported data. Proceed with the table wizard:

7. Once path to the AsixConnect database is declared, the table wizard will display the **'Design a query'** *window*.

8. *Provided that the query has already been created in the AsRaport* editor, copy it from the editor to the Windows Clipboard, navigate to the '*Design a query*' screen of the Report Builder wizard, select the *Edit As Text* option and paste the Clipboard contents. Click the

button I to display query results.

| esign a query                                                                                                    |                                                                                                    |                      |                                                       |
|----------------------------------------------------------------------------------------------------|----------------------------------------------------------------------------------------------------|----------------------|-------------------------------------------------------|
| uild a query to speci                                                                                                    | ify the data you war                                                                                                    | nt from the data sou | irce.                                                 |
|                                                                                                    |                                                                                                    |                      |                                                       |
| 🔂 Edit As Text 🛛                                                                                                    | Jimport                                                                                                    | Commar               | nd type: Text                                         |
| exec ReadPro                                                                                                    | cessed 'DAY',                                                                                                    | 'DAY+1D', '1         | H', 'starttime as [Czas początku]', 'endtime as [Czas |
| końca]', 'A0                                                                                                    | 80'                                                                                                    |                      |                                                       |
|                                                                                                    |                                                                                                    |                      |                                                       |
|                                                                                                    |                                                                                                    |                      |                                                       |
|                                                                                                    |                                                                                                    |                      |                                                       |
|                                                                                                    |                                                                                                    |                      |                                                       |
|                                                                                                    |                                                                                                    |                      |                                                       |
|                                                                                                    |                                                                                                    |                      |                                                       |
|                                                                                                    |                                                                                                    |                      |                                                       |
|                                                                                                    |                                                                                                    |                      |                                                       |
| Czas początku                                                                                                    | Czas końca                                                                                                    | A080                 | 1                                                     |
| Czas początku<br>2010-06-25 00:                                                                                                    | Czas końca<br>2010-06-25 01:                                                                                                    | A080                 |                                                       |
| Czas początku<br>2010-06-25 00:<br>2010-06-25 01:                                                                                           | Czas końca<br>2010-06-25 01:<br>2010-06-25 02:                                                                                                    | A080                 |                                                       |
| Czas początku<br>2010-06-25 00:<br>2010-06-25 01:<br>2010-06-25 02:                                                                         | Czas końca<br>2010-06-25 01:<br>2010-06-25 02:<br>2010-06-25 03:                                                                                           | A080                 |                                                       |
| Czas początku<br>2010-06-25 00:<br>2010-06-25 01:<br>2010-06-25 02:<br>2010-06-25 03:                                                       | Czas końca<br>2010-06-25 01:<br>2010-06-25 02:<br>2010-06-25 03:<br>2010-06-25 04:                                                                         | A080                 |                                                       |
| Czas początku<br>2010-06-25 00:<br>2010-06-25 01:<br>2010-06-25 02:<br>2010-06-25 03:<br>2010-06-25 04:                                     | Czas końca<br>2010-06-25 01:<br>2010-06-25 02:<br>2010-06-25 03:<br>2010-06-25 04:<br>2010-06-25 05:                                                       | A080                 |                                                       |
| Czas początku<br>2010-06-25 00:<br>2010-06-25 02:<br>2010-06-25 02:<br>2010-06-25 03:<br>2010-06-25 04:<br>2010-06-25 05:                   | Czas końca<br>2010-06-25 01:<br>2010-06-25 02:<br>2010-06-25 03:<br>2010-06-25 04:<br>2010-06-25 05:<br>2010-06-25 06:                                     | A080                 |                                                       |
| Czas początku<br>2010-06-25 00:<br>2010-06-25 02:<br>2010-06-25 02:<br>2010-06-25 03:<br>2010-06-25 04:<br>2010-06-25 05:<br>2010-06-25 06: | Czas końca<br>2010-06-25 01:<br>2010-06-25 02:<br>2010-06-25 03:<br>2010-06-25 04:<br>2010-06-25 05:<br>2010-06-25 06:<br>2010-06-25 07:                   | A080                 |                                                       |
| Czas początku<br>2010-06-25 00:<br>2010-06-25 01:<br>2010-06-25 02:<br>2010-06-25 03:<br>2010-06-25 05:<br>2010-06-25 05:<br>2010-06-25 06: | Czas końca<br>2010-06-25 01:<br>2010-06-25 02:<br>2010-06-25 03:<br>2010-06-25 04:<br>2010-06-25 05:<br>2010-06-25 06:<br>2010-06-25 07:<br>2010-06-25 08: | A080                 |                                                       |

*Fig. Report Bulider – table wizard – 'Design a query' window.* 

### 9. Click Next.

10. Arrange the fields grouping them into rows, columns or rows/columns and click *Next*.

| w Table or Matrix                                                                          |                                                       | 2                                                |
|--------------------------------------------------------------------------------------------|-------------------------------------------------------|--------------------------------------------------|
| Arrange fields<br>Arrange fields to group data in ro                                       | vs, columns, or both, and choose values to display. D | ata expands across the page in column groups and |
| down the page in row groups. Us<br>Available fields<br>Czas_początku<br>Czas_końca<br>A080 | e functions such as Sum, Avg, and Count on the field  | is in the Values box.  Column groups             |
|                                                                                            | Row groups                                            | Σ Values                                         |
|                                                                                            |                                                       |                                                  |
| Help                                                                                       |                                                       | < <u>B</u> ack <u>N</u> ext > Cancel             |

Fig. Report Bulider – table wizard – 'Arrange fields'.

11. Select a layout for the table and click *Next*.

| lew Table or Matrix                                                                |                                                                                                    | × |
|------------------------------------------------------------------------------------|----------------------------------------------------------------------------------------------------|---|
| Choose the layout                                                                  |                                                                                                    |   |
| If you choose to show subtotals and gran<br>with indented groups in the same colum | nd totals, you can place them above or below the group. Stepped reports show hierarchical structure n. |   |
| Options:                                                                           | Preview                                                                                                |   |
| Show subtotals and grand totals                                                    | Start Time End Time                                                                                    |   |
| Blocked, subtotal below                                                            |                                                                                                    |   |
| Stepped, subtotal above                                                            |                                                                                                    |   |
| M Expand/collapse groups                                                           |                                                                                                    |   |
|                                                                                    |                                                                                                    |   |
| l                                                                                  |                                                                                                    |   |
| Help                                                                               | < <u>B</u> ack <u>N</u> ext > Cancel                                                                   |   |

*Fig. Report Bulider – table wizard – 'Choose the layout' window.* 

12. Select a style for the table and click *Finish*.

| New Table or Matrix                                          |                                                                                                  | X |
|--------------------------------------------------------------|--------------------------------------------------------------------------------------------------|---|
| Choose a style                                               |                                                                                                  |   |
| Styles feature different fonts and color scheme              | es, but do not affect the basic layout. You can customize the style after you finish the wizard. |   |
| Styles:                                                      | Preview                                                                                          |   |
| Corporate<br>Forest<br>Generic<br>Mahogany<br>Ocean<br>Slate | Start Time     End Time       [Start_Time]     [End_Time]                                        |   |
|                                                              |                                                                                                  |   |
| Help                                                         | < <u>B</u> ack <u>F</u> inish >> Cancel                                                          |   |

*Fig. Report Bulider – table wizard – 'Choose a style' window.* 

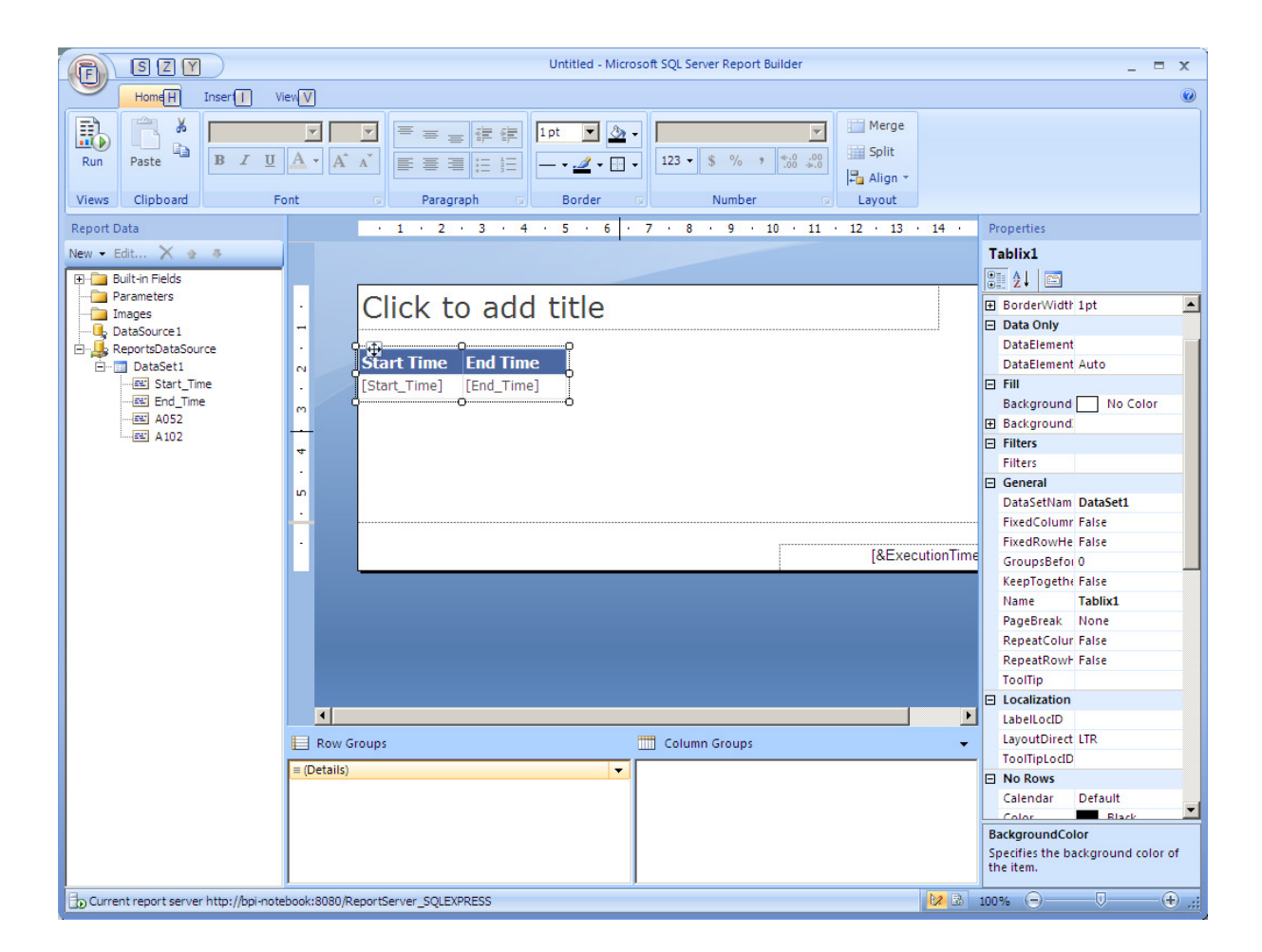

Fig. Report in 'Design' view.

| R               | SZ              |                        |        |        |      |                                                     | Un    | titled - N             | Aicrosoft S     | SQL Server | Report Builder |      |              |      |    | - | •  | x |
|-----------------|-----------------|------------------------|--------|--------|------|-----------------------------------------------------|-------|------------------------|-----------------|------------|----------------|------|--------------|------|----|---|----|---|
|                 | RurR            |                        |        |        |      |                                                     |       |                        |                 |            |                |      |              |      |    |   |    | 0 |
| Design<br>Views | Q<br>Zoom       | First Previous         | of 1   | Next   | Last | <ul><li>Refresh</li><li>Stop</li><li>Back</li></ul> | Print | Page<br>Setup<br>Print | Print<br>Layout | Export     | Document Map   | Find | _ <i>4</i> 4 |      |    |   |    |   |
| Views           | 200111          |                        | IVOVIO | Jacion |      |                                                     | L     | FILL                   |                 | Export     | options        | Tinu |              |      |    |   |    | • |
|                 |                 |                        |        |        |      |                                                     |       |                        |                 |            |                |      |              |      |    |   |    |   |
| Start T         | ime E           | nd Time                |        |        |      |                                                     |       |                        |                 |            |                |      |              |      |    |   |    |   |
| 2010-           | 10-12           | 2010-10-12             |        |        |      |                                                     |       |                        |                 |            |                |      |              |      |    |   |    |   |
| 2010-           | 10-12           | 01:00:00               |        |        |      |                                                     |       |                        |                 |            |                |      |              |      |    |   |    |   |
| 01              | :00:00          | 02:00:00               |        |        |      |                                                     |       |                        |                 |            |                |      |              |      |    |   |    |   |
| 2010-02         | 10-12<br>:00:00 | 2010-10-12<br>03:00:00 |        |        |      |                                                     |       |                        |                 |            |                |      |              |      |    |   |    |   |
| 2010-<br>03     | 10-12           | 2010-10-12<br>04:00:00 |        |        |      |                                                     |       |                        |                 |            |                |      |              |      |    |   |    |   |
| 2010-<br>04     | 10-12<br>:00:00 | 2010-10-12<br>05:00:00 |        |        |      |                                                     |       |                        |                 |            |                |      |              |      |    |   |    |   |
| 2010-05         | 10-12<br>:00:00 | 2010-10-12<br>06:00:00 |        |        |      |                                                     |       |                        |                 |            |                |      |              |      |    |   |    |   |
| 2010-<br>06     | 10-12<br>:00:00 | 2010-10-12<br>07:00:00 |        |        |      |                                                     |       |                        |                 |            |                |      |              |      |    |   |    |   |
| 2010-<br>07     | 10-12<br>:00:00 | 2010-10-12<br>08:00:00 |        |        |      |                                                     |       |                        |                 |            |                |      |              |      |    |   |    |   |
| 2010-<br>08     | 10-12<br>:00:00 | 2010-10-12<br>09:00:00 |        |        |      |                                                     |       |                        |                 |            |                |      |              |      |    |   |    |   |
| 2010-<br>09     | 10-12<br>:00:00 | 2010-10-12<br>10:00:00 |        |        |      |                                                     |       |                        |                 |            |                |      |              |      |    |   |    |   |
| 2010-<br>10     | 10-12<br>:00:00 | 2010-10-12<br>11:00:00 |        |        |      |                                                     |       |                        |                 |            |                |      |              |      |    |   |    |   |
| 2010-<br>11     | 10-12<br>:00:00 | 2010-10-12<br>12:00:00 |        |        |      |                                                     |       |                        |                 |            |                |      |              |      |    |   |    |   |
| 2010-<br>12     | 10-12<br>:00:00 | 2010-10-12<br>13:00:00 |        |        |      |                                                     |       |                        |                 |            |                |      |              |      |    |   |    |   |
| 2010-<br>13     | 10-12<br>:00:00 | 2010-10-12<br>14:00:00 |        |        |      |                                                     |       |                        |                 |            |                |      |              |      |    |   |    |   |
| b No curr       | rent report     | server                 |        |        |      |                                                     |       |                        |                 |            |                |      | 🕅 🔂          | 100% | Θ- |   | -• |   |

Fig. Report in 'Run' view.

## 4.3 View the Report

Use the *Run* command on the Report Builder *Home* tab to view the report.

| 0 92                   | 19)                    |                   |                   | Untitled - 1        | dicrosoft S | QL Server | Report Builder |          |   | _ n x |
|------------------------|------------------------|-------------------|-------------------|---------------------|-------------|-----------|----------------|----------|---|-------|
| RurA                   |                        |                   |                   |                     |             |           |                |          |   |       |
| Design Zoom            | First Previous         | of 1 Next         | Last X Stop       | Print Page<br>Setup | Print       | Export    | Document Map   | -25      |   |       |
| Views Zoom             |                        | Navigation        |                   | Print               |             | Export    | Options        | Find     |   |       |
|                        | -                      |                   |                   |                     |             |           |                |          |   |       |
| Czas                   | Czas końca 🛛           | 080               |                   |                     |             |           |                |          |   |       |
| początku               |                        | 94010121          |                   |                     |             |           |                |          |   |       |
| 2010-06-25<br>00:00:00 | 2010-06-25<br>01:00:00 | i.                |                   |                     |             |           |                |          |   |       |
| 2010-06-25<br>01:00:00 | 2010-05-25<br>02:00:00 |                   |                   |                     |             |           |                |          |   |       |
| 2010-06-25<br>02:00:00 | 2010-06-25<br>03:00:00 |                   |                   |                     |             |           |                |          |   |       |
| 2010-06-25<br>03:00:00 | 2010-06-25<br>04:00:00 |                   |                   |                     |             |           |                |          |   |       |
| 2010-06-25<br>04:00:00 | 2010-06-25<br>05:00:00 |                   |                   |                     |             |           |                |          |   |       |
| 2010-06-25<br>05:00:00 | 2010-06-25<br>06:00:00 |                   |                   |                     |             |           |                |          |   |       |
| 2010-06-25<br>06:00:00 | 2010-06-25<br>07:00:00 |                   |                   |                     |             |           |                |          |   |       |
| 2010-06-25<br>07:00:00 | 2010-06-25<br>08:00:00 |                   |                   |                     |             |           |                |          |   |       |
| 2010-06-25<br>08:00:00 | 2010-06-25<br>09:00:00 |                   |                   |                     |             |           |                |          |   |       |
| 2010-06-25 09:00:00    | 2010-06-25 10:00:00    |                   |                   |                     |             |           |                |          |   |       |
| 2010-06-25             | 2010-06-25<br>11:00:00 |                   |                   |                     |             |           |                |          |   |       |
| 2010-06-25<br>11:00:00 | 2010-06-25 12:00:00    |                   |                   |                     |             |           |                |          |   |       |
| 2010-06-25<br>12:00:00 | 2010-06-25<br>13:00:00 |                   |                   |                     |             |           |                |          |   |       |
| 2010-06-25             | 2010-06-25             |                   |                   |                     |             |           |                |          |   | -     |
| Current report s       | server http://bpi-note | book:8080/Reports | ierver_SQLEXPRESS |                     |             |           |                | 2 3 100% | 0 | 0 🕘 🔐 |

Fig. Report in 'Run' view.

### 4.4 Add/Edit Data Set

Data sets may be edited from the '*Report Data'* window pane (the part of Report Builder main window).

ATTENTION: Data source must be specified.

## 💑 To create a data set:

1. Right-click data source name displayed in the *'Report Data*' window pane, then click the *Add Dataset*... command button to open the *'Dataset Properties*' dialog window.

If there is no data source item in the '*Report Data*' window pane select *New* menu and *Data Source...* command.

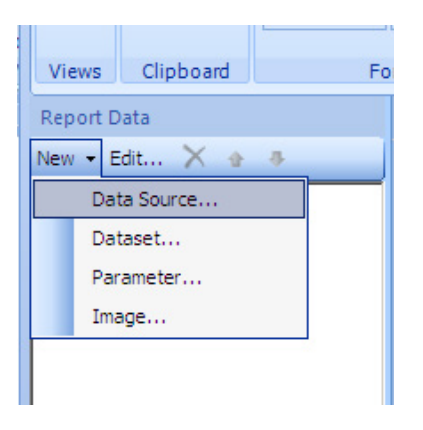

Fig. 'New' menu in the 'Report Data' window.

2. Accept the default name for the edited data set or enter another name into the *Name* field.

3. Select name of one of the existing and shared data sources displayed in the *Data source* field, or click the *New...* button to create a new embedded data source.

4. Depending on the data source type select the appropriate *Query type* option:

- select the *Text* option for queries written in the data source query language
- select the *Table* option to retrieve all fields of a relational database table

select the *Stored Procedure* option to run stored procedure specified by its name.
5. Enter name of the query/stored procedure/table to the *Query* field. Alternatively you may click the *Query Designer...* button to open a graphical/text query editor, or the *Import*... button to import the query from some existing report.

6. Enter maximum number of seconds the report server is to wait for a replay from the database into the *Time out* field. Default value 0 means that there will be no limit at all.
7. Click *OK*.

The data set and its collection of fields is displayed in the '*Report Data*' window pane in the data source node of the Report Builder main window.

### AsReport

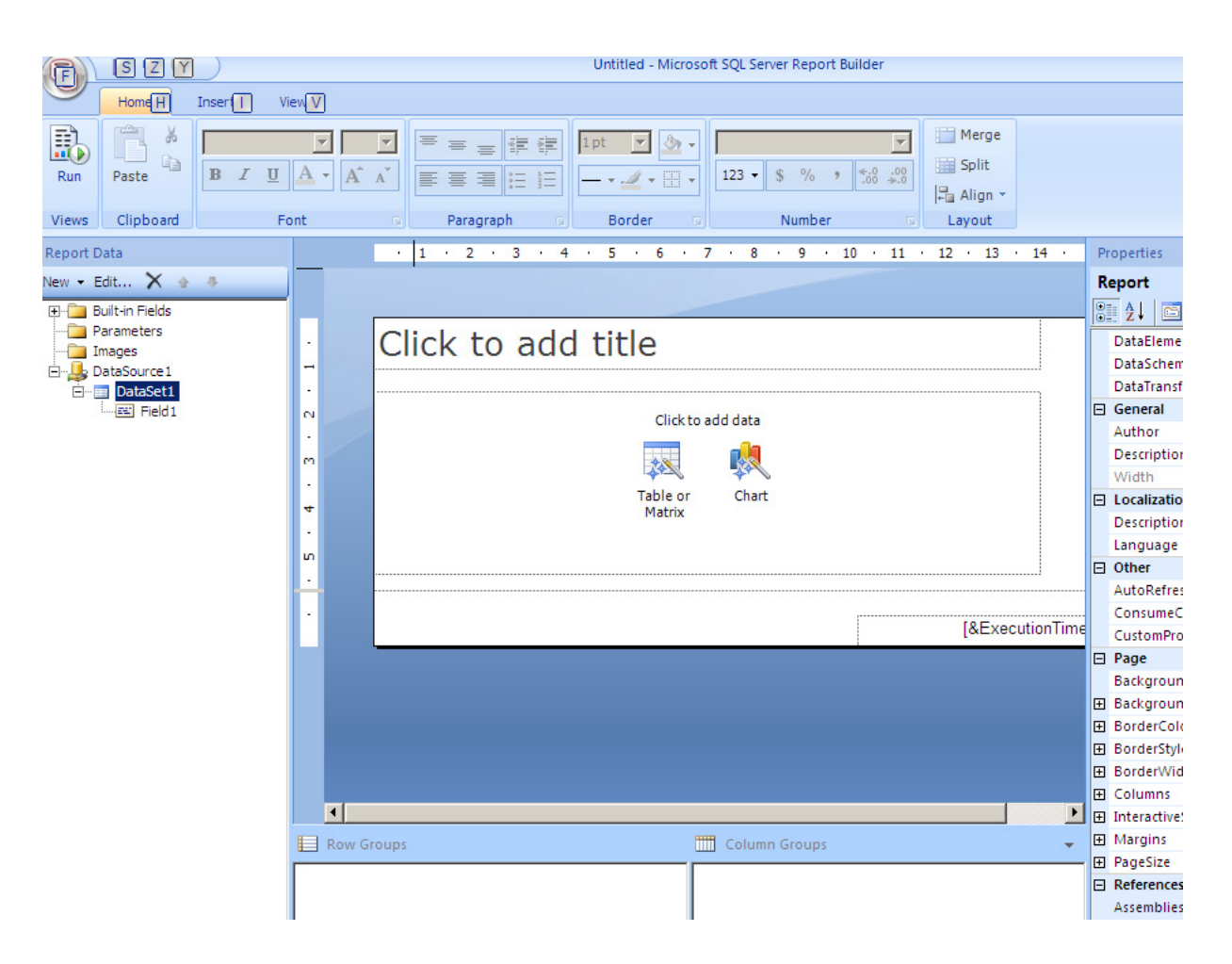

Fig. The data set and its collection of fields in the 'Report Data' window pane.

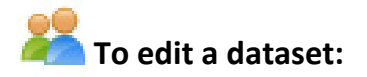

Right-click the data source name displayed in the '*Report Data*' window pane, then right-click the data set name and click the *Dataset Properties* button to open dataset properties window in the query properties view.

| Dataset Properties                                                                                                    |                                                                               | × |
|----------------------------------------------------------------------------------------------------|-------------------------------------------------------------------------------|---|
| Query                                                                                                    | Choose a data source and create a query.                                      |   |
| Parameters                                                                                                    |                                                                               |   |
| Fields                                                                                                    | Name:                                                                         |   |
| Options                                                                                                    | DataSet1                                                                      |   |
| Filters                                                                                                    | Data source:                                                                  |   |
| The state of the state of the s | ReportsDataSource  New                                                        |   |
|                                                                                                    | Ouerv type:                                                                   |   |
|                                                                                                    | Text C Table C Stored Procedure                                               |   |
|                                                                                                    | Query:                                                                        |   |
|                                                                                                    | exec ReadProcessed 'DAY', 'DAY+1D', '1H', 'starttime as [Czas początku]', 🔺 🗾 |   |
|                                                                                                    | Query Designer Import Refresh Fields<br>Time out (in seconds):                |   |
| Help                                                                                                    | OK Cance                                                                      | 9 |

Fig. 'Dataset Properties' window.

Select another category in the left window pane to switch to another dataset property.

### 4.5 Embedded vs. Shared Sources of Data

Report Builder 2.0 can link a report to a data source shared on a report server or embed a data source into a report; in the latter case the data will be used exclusively by the report.

To be able to link a report to a data source shared on a report server one has to have access to the server and to know data source location within the server. To embed data source one has to specify connection and to know what privileges to specify so that the data needed within the report might be retrieved.

Once a shared data source is selected on a report server, the server becomes the current report server.

## To create a link to a shared data source (shared connection):

 Click the *New...* menu bar option in the '*Report Data*' (left) window pane of the Report Builder main window, then click the *Data Source...* option to open the '*Data Source Properties*' dialog window.

2. Accept the default name for the edited data source or enter another name into the *Name* field.

3. Set the *Use a shared connection or report model* option to display list of shared data sources and report models used in the report. If the list is empty, click the *Browse…* button and navigate to the report server folder, in which the shared data sources reside.

4. Highlight the shared data source and click **OK**.

Data source name will appear in the '*Report Data*' window pane.

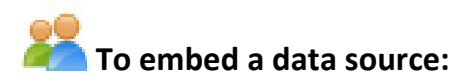

 Click the *New...* menu bar option in the '*Report Data*' (left) window pane of the Report Builder main window, then click the *Data Source...* option to open the '*Data Source Properties*' dialog window.

2. Accept the default name for the edited data source or enter another name into the *Name* field.

3. Make sure the Use a connection embedded In my report option is selected.

4. Drop down the *Select connection type* list and select data source type e.g. 'Microsoft SQL Server' or 'OLE DB'.

5. Using one of the following methods specify the connection string:

- enter the string directly into the *Connection string* text box
- click the *fx* formula button to display the '*Expression*' dialog window, enter expression into the *Set expression for*: box, click *OK*.
- 6. Click the *Build...* button to open the '*Connection Properties*' dialog window with properties of the above specified connection.

- 7. Depending on the selected data source type fill up appropriate fields of the 'Connection Properties' dialog window (data source type/name, credentials used to connect etc.). Click the Test Connection button to make sure that the data source is available and that the supplied credentials are correct.
- 8. Click the *Advanced* butoon the 'Connection Properties' window will appear.
- 9. Specify credentials to be used to connect to the data source. Data owner is responsible for selecting acceptable credentials. Sometimes the owner decides to share data source on a report server and sets (in the server properties) up credentials available for other users. Ask data owner for the credentials.
- 10. Click **OK**.

Data source name will be displayed in the 'Report Data' window pane.

### 4.6 Save the Report

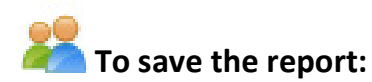

1. Click the icon in the top left corner of the Report Builder main window and select the *Save As* command.

2. Specify URL address of the target server report or a local computer target folder. The report will be saved in a \*.RDL file.

3. Click the *Save* button.

### AsReport

| Save As Report                                                        |                                                                                                    | ×     |
|-----------------------------------------------------------------------|----------------------------------------------------------------------------------------------------|-------|
| Look in:                                                              | http://bpi-notebook:8080/ReportServer_SQLEXPRESS                                                                        | 2     |
| Recent Sites<br>and Servers<br>Desktop<br>My Documents<br>My Computer | <ul> <li>Data Sources</li> <li>Raport_testowy100</li> <li>Raport DEMO</li> <li>Report Project3</li> <li>test</li> </ul> |       |
|                                                                       | Name: Untitled.rdl Sav                                                                                                  | e     |
|                                                                       | Items of type: Reports (*.rdl)                                                                                          | el // |

Fig. 'Save As Report' window.

## **5 Designing Reports in Report Designer**

Only basic steps of the procedure to define simple reports utilizing process data sources from Asix system applications have been described in this section. The "Factory" demo application delivered with the Asix package has been used as a sample application. Services from the SQL Server 2008 Service Pack 1 version Express have been used. For detailed instructions see documentation of the Report Designer program.

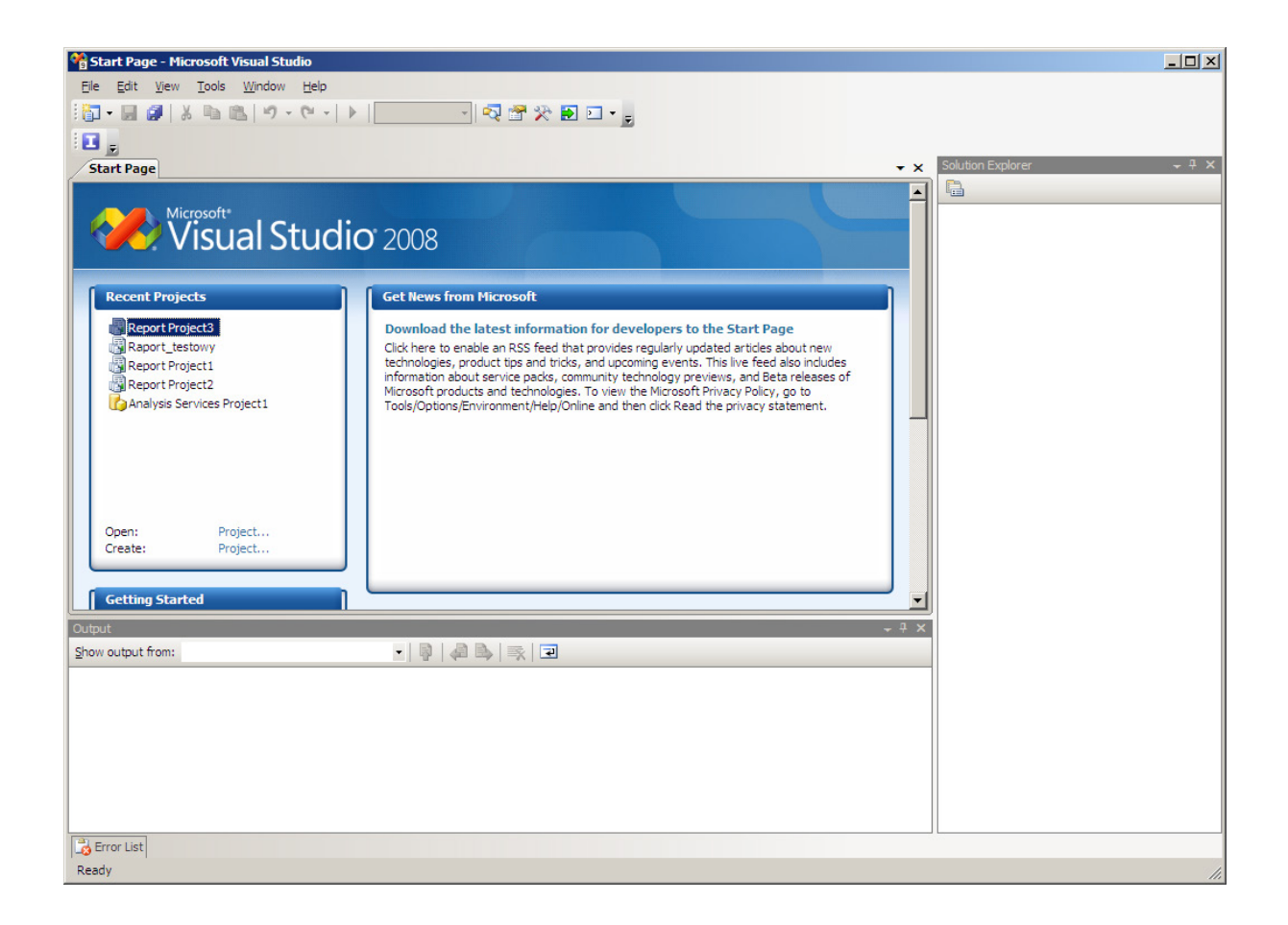

Fig. The main Report Designer window.

1. Run Start > Programs > Microsoft SQL Server 2008 > SQL Server Business Intelligence Development Studio

- 2. Select the *Create: Project...* option in the 'Recent Projects' window pane.
- 3. Enter basic report parameters: its name and location. Click OK.

| New Project             |                                                                          |                                                                                                    |                                                                 |                                             | Ľ      | ? ×                  |  |
|-------------------------|--------------------------------------------------------------------------|----------------------------------------------------------------------------------------------------|-----------------------------------------------------------------|---------------------------------------------|--------|----------------------|--|
| Project types:          |                                                                          | Templates:                                                                                                    | .NET Fra                                                        | mework 3.5                                  | -      | 8-8-<br>8-8-<br>8-8- |  |
| ∰usiness Intellig       | ypes                                                                     | Visual Studio installed templat<br>Analysis Services Project<br>Integration Services Connections<br>Report Server Project Wizard<br>Report Server Project<br>My Templates | es<br>Import Analysis<br>P  Integration Serv<br>Report Model Pr | Services 2008 Dat<br>vices Project<br>oject |        |                      |  |
| Create a new Repor      | t Server project usin                                                    | g Report Wizard.                                                                                                    |                                                                 |                                             |        |                      |  |
| <u>N</u> ame:           | Report Project4                                                          |                                                                                                    |                                                                 |                                             |        |                      |  |
| Location:               | D:\Documents and Settings\BPi\Moje dokumenty\Visual Studio 2008\projects |                                                                                                    |                                                                 |                                             |        |                      |  |
| Solution Na <u>m</u> e: | Report Project4                                                          |                                                                                                    | Create <u>d</u> irectory for solu                               | tion                                        |        |                      |  |
|                         |                                                                          |                                                                                                    |                                                                 | ОК                                          | Cancel |                      |  |

Fig. 'New Project' window.

| 🗟 Report Wizard |                                                                                                    |
|-----------------|----------------------------------------------------------------------------------------------------|
|                 | Welcome to the Report Wizard                                                                                                    |
|                 | The Report Wizard helps you create a report. With this wizard,<br>you can:<br>- Select a data source from which to retrieve data<br>- Design a query to execute against the data source<br>- Choose the type of report you want to create<br>- Specify the basic layout of the report<br>- Specify the formatting for the report<br>Click Next to continue. |
|                 | Don't show this page again                                                                                                    |
| Help            | <back next=""> Enish &gt;&gt; Cancel</back>                                                                                                    |

4. Report Wizard welcome screen appears. Click Next.

Fig. Report Wizard - greeting window.

5. On the 'Select the Data Source' screen specify data source: name of the SQL server serving the AsixConnect database and the AsixConnect database - use Edit... button to open 'Connection Properties' window. Click Next.

| Report Wizard Select the Data Source Select a data source from which to obtain data for this report a source. Shared data source New data source Name: DataSource1 Type: Wisconft COL Secure | or create a new data |                                                                                                    |
|----------------------------------------------------------------------------------------------------|----------------------|----------------------------------------------------------------------------------------------------|
| Connection string: Connection string: Make this a shared data source Help < Back Next >                                                                                                    | Edit Credentials     | onnection Properties       ? ×         Data source:                                                                                                    |
|                                                                                                    |                      | Password:<br>Save my password Connect to a database Select or enter a database name:  Attach a database file:  Logical name:  Advanced Test Connection OK Cancel |

Fig. Report wizard - 'Connection Properties' window.

6. The 'Design the Query' screen appears. Provided that the query has already been created in the AsRaport editor, copy it from the editor to the Windows Clipboard, navigate to the 'Design the query' screen, and paste the Clipboard contents into the Query string: field.

| Report Wizard                                                                  |       |
|--------------------------------------------------------------------------------|-------|
| Design the Query<br>Specify a query to execute to get the data for the report. |       |
| Use a query builder to design your query.                                      |       |
| Q <u>u</u> ery Builder                                                         |       |
| Query string:                                                                  |       |
| 'A036', 'A004'                                                                 |       |
| <u>H</u> elp < <u>B</u> ack <u>N</u> ext > ⊟nish >>  C                         | ancel |

Fig. Report wizard - 'Design the Query'.

7. Select report type: 'Tabular' or 'Matrix'. Click *Next*.

| Coloct the Deport Type                             |        |       |       |       |       |   |
|----------------------------------------------------|--------|-------|-------|-------|-------|---|
| Select the type of report that you want to create. |        |       |       |       |       |   |
| _                                                  |        |       |       |       |       | 1 |
| • <u>T</u> abular                                  | xxxx   |       |       |       |       |   |
| C Matrix                                           | ****   | ****  | ****  | ****  | ****  |   |
|                                                    | XXXXX  | XXXXX | XXXXX | XXXXX | XXXXX |   |
|                                                    | XXXXX  | XXXXX | XXXXX | XXXXX | XXXXX |   |
|                                                    | XXXXX  | XXXXX | XXXXX | XXXXX | XXXXX |   |
|                                                    | XXXXXX | XXXXX | XXXXX | ***** | XXXXX |   |
|                                                    | 20000  |       | 22222 | xxxxx | XXXXX |   |
|                                                    | XXXXX  | XXXXX | XXXXX | XXXXX | XXXXX |   |
|                                                    | XXXXX  | XXXXX | XXXXX | XXXXX | XXXXX |   |
|                                                    | XXXXX  | XXXXX | XXXXX | XXXXX | XXXXX |   |
|                                                    | *****  | ***** | ***** | ***** | ***** |   |

Fig. Report wizard – 'Select the Report Type' window.

8. Design a layout of the data within the report (a table was selected in this example). Click *Next*.

| 🗟 Report Wizard                    |                                 |                                                                                                    |
|------------------------------------|---------------------------------|----------------------------------------------------------------------------------------------------|
| Design the Tab<br>Choose how to gr | e<br>oup the data in the table. |                                                                                                    |
| <u>Available fields:</u>           | Displayed                       | fields:                                                                                                    |
| A036<br>A004                       | <u>Rage&gt;</u>                 |                                                                                                    |
|                                    | <u>G</u> roup>                  | *         XXXX           XXXX         XXXX           XXXX         XXXX           XXXX         XXX           XXXX         XXX           XXX         XXX           XXX         XXX           XXXX         XXX           XXXX         XXX           XXXXX         XXX           XXXXX         XXXXX |
|                                    | Details> Start_Time             |                                                                                                    |
| <u>H</u> elp                       | < Remove                        | ext >Einish >> Cancel                                                                                                    |

Fig. Report wizard – 'Design the Table'.

9. Select table style. Click *Next*.

| Slate<br>Forest | XXXX  | xx   |      |      |      |
|-----------------|-------|------|------|------|------|
| Bold            | XX XX | XXXX | XXXX | хххх | XXXX |
| Ocean           | XXXX  | XXXX | XXXX | XXXX | XXXX |
| Coporio         | XXXX  | XXXX | XXXX | хххх | XXXX |
| Generic         | XXXXX | XXXX | XXXX | XXXX | XXXX |
|                 | XXXXX | XXXX | XXXX | хххх | XXXX |
|                 | XXXX  | XXXX | XXXX | XXXX | XXXX |
|                 | XXXXX | XXXX | XXXX | XXXX | XXXX |
|                 | XXXX  | XXXX | XXXX | XXXX | XXXX |
|                 | XXXX  | XXXX | XXXX | хххх | XXXX |
|                 | XXXX  | XXXX | XXXX | XXXX | XXXX |
|                 | XXXX  | XXXX | XXXX | хххх | XXXX |
|                 | XXXX  | XXXX | XXXX | XXXX | XXXX |
|                 | XXXXX | XXXX | XXXX | XXXX | XXXX |
|                 | XXXX  | XXXX | XXXX | XXXX | XXXX |
|                 | XXXX  | XXXX | XXXX | хххх | XXXX |
|                 | XX XX | XXXX | XXXX | XXXX | XXXX |

Fig. Report wizard – 'Choose the Table Style'.

10. Specify report server and its folder, to which the reports will be transferred (deployed). Click *Next*.

| 🧟 Report Wizard                                                                                                    |                                       |
|----------------------------------------------------------------------------------------------------|---------------------------------------|
| Choose the Deployment Location<br>Choose a location to which to deploy the report.                                                                                                    |                                       |
| Report server:                                                                                                    |                                       |
| For a report server running in native mode, the path to the report server where the deployed, for example http://servername/reportserver. For a report server runnin Sharepoint integrated mode, the URL of the Sharepoint site to which the project is example http://servername. | e project is<br>g in<br>deployed, for |
| Report Project5                                                                                                    |                                       |
| For a report server running in native mode, the path to the report folder, for examp<br>For a report server running in Sharepoint integrated mode, the URL of the Sharepoint<br>reports, for example http://servername/Shared Documents/Report Folder.                             | ple /Reports.<br>int library for      |
| Help < Back Next > Finish >>                                                                                                    | 1                                     |

Fig. Report wizard - 'Choose the Deployment Location' window.

11. Specify report name. Click *Finish*. The report will be displayed in the project view.

.

| Report Wizard                                                                                                    | <u>_ D ×</u> |
|----------------------------------------------------------------------------------------------------|--------------|
| Completing the Wizard<br>Provide a name and click Finish to create the new report.                                       |              |
| Report name:                                                                                                    |              |
| Test Report                                                                                                    |              |
| Report summary:                                                                                                    |              |
| Data source: DataSource1                                                                                                 |              |
| Connection string: Data Source=BPI-NOTEBOOK\SQLEXPRESS;Initial Catalog=AsixConr                                          | nect         |
| Report type: Table                                                                                                    |              |
| Layout type: Stepped                                                                                                    |              |
| Style: Slate                                                                                                    |              |
| Details: Start_Time, End_Time                                                                                            |              |
| Query: exec ReadProcessed 'DAY', 'DAY+1D', '1H', 'starttime as [Start Time]', 'endtime as<br>[End Time]', 'A036', 'A004' |              |
| Preview report                                                                                                    |              |
| <u>H</u> elp < <u>B</u> ack <u>N</u> ext > <u>F</u> inish                                                                | Cancel       |

Fig. Report wizard – 'Completing the Wizard' window.

| Report Project5 - Microsoft Visua        | l Studio                                                |                                            |
|------------------------------------------|---------------------------------------------------------|--------------------------------------------|
| <u>Eile Edit View Project Build D</u>    | <u>2</u> ebug <u>T</u> ools <u>W</u> indow <u>H</u> elp |                                            |
| 🔚 • 🖬 🌒 🐰 🖻 🛍 🔊 •                        | 🔍 - 🕨 Debug - 💀 🚰 🎌 🛃 🖸 - 👦                             |                                            |
| : 100%                                   | ······································                  | 二前四章 ●************************************ |
|                                          |                                                         |                                            |
| Report Data 🚽 🕂 🗙                        | Test Report.rdl [Design] Start Page                     | × Solution Explorer → ╄ ×                  |
| New - Edit 🗙 🕁 🕸                         | Design 🔯 Preview                                        |                                            |
| Built-in Fields                          |                                                         | Report Project5                            |
|                                          |                                                         | E Preports                                 |
| DataSource1                              | Test Pepert                                             | I Test Report.rd                           |
| Start_Time                               |                                                         |                                            |
| End_Time                                 | Start Time End Time                                     |                                            |
| A036                                     |                                                         |                                            |
|                                          |                                                         |                                            |
|                                          |                                                         |                                            |
|                                          |                                                         |                                            |
|                                          |                                                         |                                            |
|                                          | 4                                                       | Properties - 4 X                           |
|                                          | Row Groups                                              | <ul> <li>Test Report.rdl</li> </ul>        |
|                                          | = (table1_Details_Group)                                |                                            |
|                                          |                                                         |                                            |
| Output                                   | ر<br>ب ۴.                                               | File Name Test Report.rdl                  |
| Show output from:                        | • 🔋 🖉 🖳 🛒 🖬                                             | Full Path D: Documents and Setting:        |
|                                          |                                                         |                                            |
|                                          |                                                         |                                            |
|                                          |                                                         |                                            |
|                                          |                                                         |                                            |
|                                          |                                                         | File Name                                  |
|                                          |                                                         | specifies the name of the file.            |
| Frror List                               |                                                         |                                            |
| Creating project 'Report Project5' proje | ect creation successful.                                | 1                                          |

Fig. Final report in design view.

12. Click the *Preview* button to view the report.

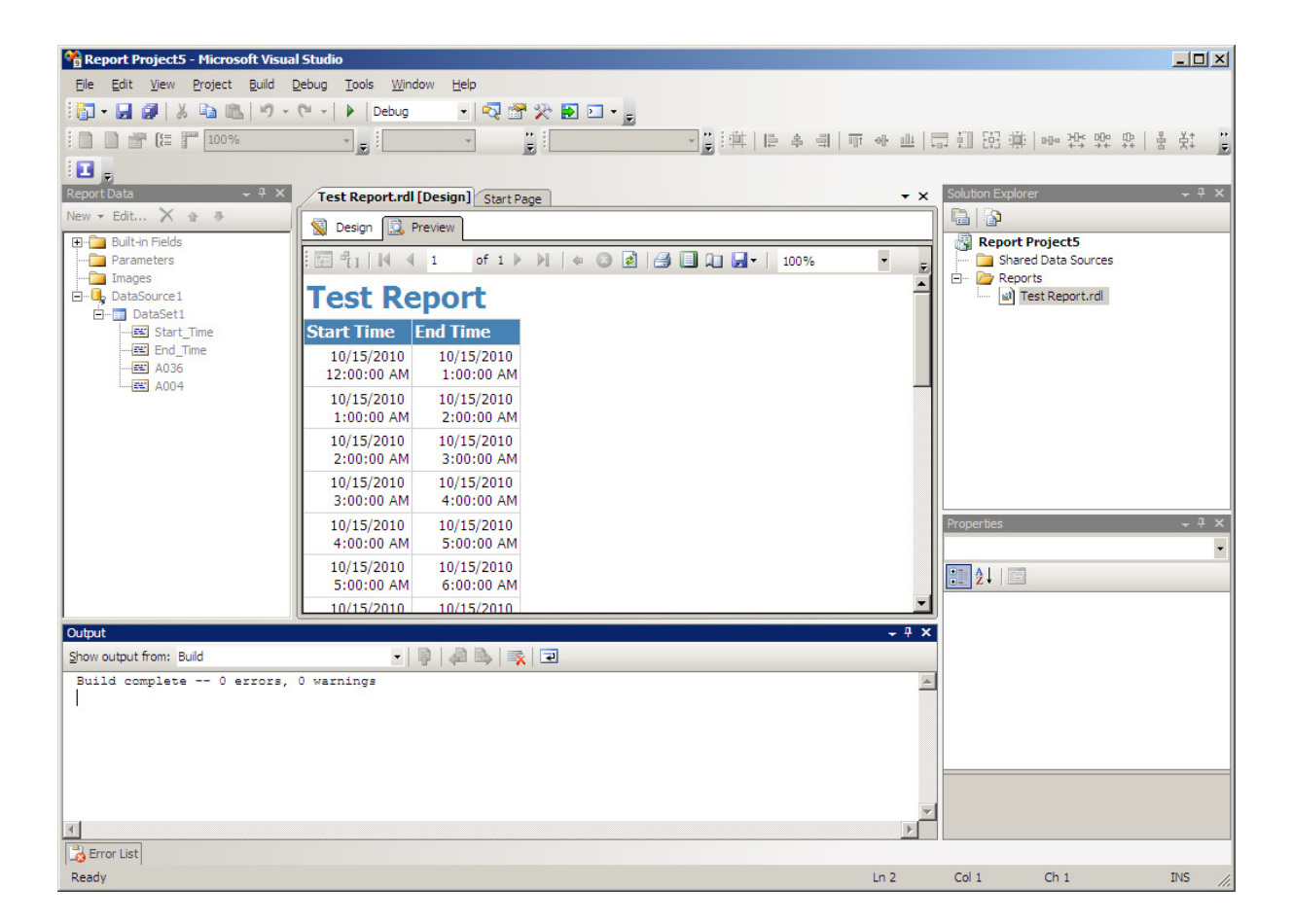

Fig. Final report in preview.

13. Select the *Deploy <report\_name>* option of the *Build* menu to store the report on the report server.

## 6 Access to Reports Stored on Report Server

Reports shared on a report server may be viewed in any Internet browser. To view a report, specify URL address of the server. In case of the MS SQL Server 2008 Reporting Services environment the address for report server is:

http://<computer\_name>/ReportServer\_<SQL\_server\_instance\_name>

| bpi notebook/ReportServer_SQLDOPRESS - / - Windows Internet                | Explorer                                                                                    | _10  ×         |
|----------------------------------------------------------------------------|---------------------------------------------------------------------------------------------|----------------|
| 🔄 💽 💌 👔 http://bpi-notebook.3080,ReportServer_SQLEX#RESS                   | 2 8 4 × 0000                                                                                | ۹.             |
| Bik Edycja Widok Ulubione (garzędzia Pomoc X                               | €Convert - ₿Select                                                                          |                |
| 😭 Ulubione 🛛 🤪 😰 Strona główna - Witryna ze 🚺 Bezpietna usłu               | pocztowa 👩 Pobierz więcej dodatk • 🔏 Sugerowane witryny •                                   |                |
| bpi-notebook,ReportServer_SQLEUPRESS - /                                   | 💁 • 🔯 - 🗂 🖮 • Stone • Bezpieczeństwo • Nac                                                  | 2qd2ia • 🔞 • 🤒 |
| 28 stycznia 2010 13:07<br>31 stycznia 2010 14:33<br>28 stycznia 2010 13:07 | (dir> <u>Data Sources</u><br>(dir> <u>Raport testowy100</u><br>(dir> <u>Report Project3</u> | _              |
| Microsoft SQL Server Reporting Services Version 10.0.253                   | 0                                                                                           |                |
|                                                                            |                                                                                             |                |
|                                                                            | 🛛 🔽 🙆 🚱 Internet                                                                            | 1, 100% .      |

Fig. Access to reports stored on report server via Internet browser.

| Report Viewe             | r - Windows Internet     | Explorer            |                        |                                       | and the second second second second second second second second second second second second second second second | د اتا به                      |
|--------------------------|--------------------------|---------------------|------------------------|---------------------------------------|----------------------------------------------------------------------------------------------------|-------------------------------|
| G                        | Http://bp-netebook.0     | 000/NaportServer_50 | LORD Page Report       | liener auge Ph2Rabort_Jestore 200%2Ra | peri epi 🛃 👫 🗱 📴 Perg                                                                                            | 18:                           |
| BR Bride II              | (dak Uldione Uwa         | etoia Pomoç         | E Conver               | · · Select                            |                                                                                                    |                               |
| Lubione                  | E Strone gittune - 1     | littryna ze 🖾 Be    | pietra uskupa pocztowa | 🐔 Pobierz więcej dodatk * 🎽           | Superovane within •                                                                                              |                               |
| Report Viewer            |                          |                     |                        |                                       | 🧟 • 🔂 · 🖄 📾 • Store • Bese                                                                                       | eczeñetivo - Neczedze - 😥 - 1 |
| 14 4 1                   | di > N [                 | 00%                 | Find 11                | est - Select a format - Espirit       | a                                                                                                    |                               |
| Raport przy              | ygotowany dla            | celów testov        | vych                   |                                       |                                                                                                    |                               |
| Czas<br>początku         | Czas końca               | A050                | A046                   |                                       |                                                                                                    |                               |
| 1/31/2010<br>12:00:00 AM | 1/31/2010<br>1:00:00 AM  | 1                   |                        |                                       |                                                                                                    |                               |
| 1/31/2010<br>1:00:00 AM  | 1/31/2010<br>2:00:00 AM  |                     |                        |                                       |                                                                                                    |                               |
| 1/31/2010<br>2:00:00 AM  | 1/31/2010<br>3:00:00 AM  |                     |                        |                                       |                                                                                                    |                               |
| 1/31/2010<br>3:00:00 AM  | 1/31/2010<br>4:00:00 AM  |                     |                        |                                       |                                                                                                    |                               |
| 1/31/2010<br>4:00:00 AM  | 1/31/2010<br>5:00:00 AM  |                     |                        |                                       |                                                                                                    |                               |
| 1/31/2010<br>5:00:00 AM  | 1/31/2010<br>6:00:00 AM  |                     |                        |                                       |                                                                                                    |                               |
| 1/31/2010<br>6:00:00 AM  | 1/31/2010<br>7:00:00 AM  |                     |                        |                                       |                                                                                                    |                               |
| 1/31/2010<br>7:00:00 AM  | 1/31/2010<br>8:00:00 AM  |                     |                        |                                       |                                                                                                    |                               |
| 1/31/2010<br>8:00:00 AM  | 1/31/2010<br>9:00:00 AM  |                     |                        |                                       |                                                                                                    |                               |
| 1/31/2010<br>9:00:00 AM  | 1/31/2010<br>10:00:00 AM |                     |                        |                                       |                                                                                                    |                               |
| 1/31/2010<br>10:00:00 AM | L/31/2010<br>11:00:00 AM |                     |                        |                                       |                                                                                                    |                               |
| 1/31/2010<br>11:00:00 AM | 1/31/2010<br>12:00:00 FM |                     |                        |                                       |                                                                                                    |                               |
| 1/31/2010                | 1/31/2010                | 124                 | 426                    |                                       |                                                                                                    |                               |

Fig. Final report in Internet browser.

Reports accessed via Internet browsers may be printed and/or exported to PDF, Excel and/or Word formats.

## 7 Viewing Reports Directly from Asix Applications

# 🕌 Asix – classic version

Reports created within the MS SQL Reporting Services environment may be directly viewed from the Asix system application level using the **AsRapView** report viewer. The viewer may be started by the ASRAPORT.

Parameter defined with the use of action editor:

| Report name                 | - name of the report created with the use of Reporting Services (the report definition stored in *.RDL file must be published on the report server of Reporting Services).                                                                                                    |
|-----------------------------|----------------------------------------------------------------------------------------------------|
| Optional configuration file | - the parameter enables the declaration of XML configuration file<br>located on other report server or in other directory than the ones<br>declared in the configuration file of the current Asix system<br>application.                                                                                                    |
|                             | <b>By default, information on report server and directory are retrieved</b><br><b>from the configuration file of the current Asix system application.</b><br>The configuration file enables declaration of 1 server and 1 directory<br>on that server. Server and directory are declared using the<br>configurator of the reporting system AsReport, available in Architect:                                                                                                    |
|                             | Architect > Application > Configure Reporting system AsReport ><br>Reports Browser tab                                                                                                    |
|                             | <b>To display a report from another source (server, catalogue)</b> , you need to create a new configuration file for the Asix application with a different server or directory declared. Use this file to configure the required parameters set up by means of the AsRaport system configurator and 3 different parameters:                                                                                                    |
|                             | <ul> <li>location of the variable definitions database (Architect &gt; Databases</li> <li>Variable Definitions Database &gt; Format)</li> <li>network name of the set of alarms (Architect &gt; Fields and<br/>Computers &gt; Alarms System &gt; Alarms &gt; Network Name)</li> <li>name of the MS SQL server and the name of the alarm archive<br/>database (Architect &gt; Fields and Computers &gt; Alarms System &gt;<br/>Archive &gt; Microsoft SQL Server)</li> <li>Other configuration parameters are not important. Then declare this<br/>configuration file in the Optional configuration file field of the<br/>AsRaport action.</li> </ul> |

It is also possible to declare report parameters.

\*\*\*

The syntax of action declared manually:

ASREPORT <**report\_name**>[<optional\_configuration\_file><report\_parameters>]

### Parameter *report\_name*

Meaning - name of the report created with the use of Reporting Services (the report definition stored in \*.RDL file must be published on the report server of Reporting Services).

### Parameter optional\_configuration\_file

| Meaning | <ul> <li>the parameter enables the declaration of XML configuration file<br/>located on other report server or in other directory than the ones<br/>declared in the configuration file of the current asix system<br/>application.</li> </ul>                                                                                                    |
|---------|----------------------------------------------------------------------------------------------------|
|         | By default, information on report server and directory are retrieved<br>from the configuration file of the current Asix system application.<br>The configuration file enables declaration of 1 server and 1 directory<br>on that server. Server and directory are declared using the<br>configurator of the reporting system AsReport, available in Architect:                                                                                                    |
|         | Architect > Application > Configure Reporting system AsReport ><br>Reports Browser tab                                                                                                    |
|         | <b>To display a report from another source (server, catalogue)</b> , you need to create a new configuration file for the Asix application with a different server or directory declared. Use this file to configure the required parameters set up by means of the AsRaport system configurator and 3 different parameters:                                                                                                    |
|         | <ul> <li>location of the variable definitions database (Architect &gt; Databases</li> <li>Variable Definitions Database &gt; Format)</li> <li>network name of the set of alarms (Architect &gt; Fields and<br/>Computers &gt; Alarms System &gt; Alarms &gt; Network Name)</li> <li>name of the MS SQL server and the name of the alarm archive<br/>database (Architect &gt; Fields and Computers &gt; Alarms System &gt;<br/>Archive &gt; Microsoft SQL Server)</li> </ul> |

Other configuration parameters are not important. Then declare this configuration file in the *Optional configuration file* field of the AsRaport action.

#### Parameter report\_parameters

Meaning - additional report parameters.

The location of the reports displayed in the AsRapView browser is declared in the AsRapViewReportServerConfig.xml configuration file. The location refers to the place on the MS SQL Reporting Services reports server.

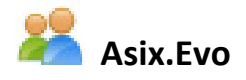

You can browse the reports created in the MS SQL Reporting Services directly in the Asix.Evo application by means of the report browser launched by means of the AsreportDisplay operator's action.

#### Intended Use

The action is used to open the window for browsing reports created in the Reporting Services technology with the use of the Asix package AsRaport module. The window allows you to generate and review selected reports. The generation parameters are pre-defined in an action or be defined interactively.

To use this action, set up the reporting services server access parameters. These parameters are provided in the Workstation settings operating panel in the Data sources of the AsixEvo.exe program.

Apart from the parameters provided in the action content, the accessibility of some of of the browser window function is also determined by the privileges (role) of the currently logged-in user.

#### Syntax

AsreportDisplay (*nazwa\_raportu*, *parametry*, *pokazuj\_parametry*, *współrzędna\_X*, *współrzędna\_Y*, *katalog\_raportów*)

### Parameters

nazwa\_raportu

The parameter is used to enter the name of the report which is to be displayed in the browser window. The name must agree with the name of the report published on the

server and it can contain a relative path to the report directory. The parameter can be empty – the user will be able to select the report interactively.

#### Parameters

The parameter is used to define the value of the report generation parameters. The set of possible parameters is determined by the report definition. The parameter takes the form of a text composed of pairs *@nazwa\_parametry=wartość\_parametru* separated by the space character, e.g. *"@month=12 @section=A"*.

### pokazuj\_raporty

The *true/false* logic type parameter which determines whether the report parameter editing panel is to be displayed.

#### współrzędna\_X

The parameter defines the X coordinate of the report browser (of the left top corner).

### współrzędna\_Y

The parameter defines the Y coordinate of the report browser (of the left top corner).

#### katalog\_raportów

Name of the subdirectory (or the subdirectory relative path) on the report server, the content (names of reports and subdirectories) of which should be placed in the report selection field of the browser window. The value \* means that all reports should be shown and the empty value means that the report selection field will not be shown.
### 8 Appendage 1: Setting up the Alarm Definition/Event Database

### 8.1 Alarm Definition Database - Configuration

#### NOTICE:

It is required to retrieve alarm definitions from Variable Definition Database in MS SQL or MDB format for the purpose of the program AsAlarm, AsTrend as well as AsRaport. In practice, the alarm definition database should be configured and alarm definitions should be joined to an existing Variable Definition Database. **It applies both to** Evo and classic **Asix application**.

The next chapters discuss the methods used to prepare the alarm definition database to work with the program AsAlarm / AsTrend / the AsRaport environment: for the classic version and for the Evo version of the Asix system.

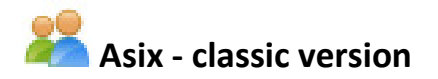

By default, <u>alarm definitions</u> can be found in the text file alarm.def (or

<application\_XML\_file\_name> .adf). It is possible to use a different file name by defining parameter File Name (configuration of an application XML file with the use of Architect: Architect > Fields and Computers > Alarms System mode > Alarms tab / Alarms Base on the assumption that the operating mode of alarm definition database is based on text files of alarm definitions: Architect > Databases > Alarm Definitions Base > Type tab > Work Mode of Alarm Definitions Database Generator: Alarm Definitions Base Is Generated from Text Files with Alarm Definitions). Descriptions of alarms can also be included in several definition files. Internally alarms are identified by a number. You can define 65535 different alarms. There is no need for sequential numbering alarms. For example, numbering of one alarm group begins with the number 1000 and the second (of different origin) with the number 30000. Note that renumbering alarms in the operating system makes it necessary to delete archival files.

### Definition of alarm groups can be found in the text file group.def (or

<application\_XML\_file\_name>.gdf). You can use the file (files) with a different name by defining the
parameter File Name (configuration of an application XML file with the use of Architect: Architect >
Fields and Computers > Alarms System mode > Alarms tab / Alarms Base - Groups on the
assumption that the operating mode of alarm definition database is based on text files of alarm
definitions: Architect > Databases > Alarm Definitions Base > Type tab > Work Mode of Alarm
Definitions Database Generator: Alarm Definitions Base Is Generated from Text Files with Alarm
Definitions).

### See more:

'Asix - Functionality and Operating Rules' (Asix.pdf/chm, chapter '12. Alarm System';

'Architekt - Interactive Application Configuration Environment. Handling of VarDef - Variable Definition Database' (Architect.pdf/chm), chapter '3.9. Configuration of Alarm System'.

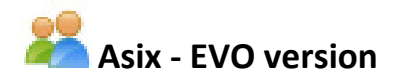

See more:

Asix.Evo', Asix.Evo – Alarm System (PDF/CHM).

### 8.1.1 Generation of Alarm Definition Database from a Spreadsheet (Classic Asix)

# To add alarm definitions and alarm group definitions to variable definition database:

1. Prepare the alarm definitions in an Excel spreadsheet

**NOTE**: Adding alarm definitions with variable definition database requires you to create an Excel spreadsheet with the definitions of alarms and the second sheet with alarm groups defined.

### 2. Set the appropriate mode of alarm definition database:

Architect > Databases > Alarm Definitions Base > Type tab > Alarm Definitions Base Is Generated from Spreadsheets Containing Alarm Definitions option

3. Add Excel sheets with the alarm and alarm groups definitions to sources of alarm definition database:

Architect > Databases > Alarm Definitions Base > Data Sources > option: Add Data Source: Excel...

4. Determine whether the alarm definitions database is to be attached to an existing variable definition database

Architect > Databases > Alarm Definitions Base > Data Sources > option: Add Alarm Definitions Base to Variable Definition Base

**5.** Generate alarm definition database (this operation adds alarm and alarm group definitions to an existing variable definition database):

Architect > Databases > Alarm Definitions Base > Data Sources > option: Operations: Generate.

**NOTE**: Each update **of** variable definition database (the re-generation) requires re-generation of alarm and alarm group definitions to the variable definition database using the following command:

Architect > Databases > Alarm Definitions Base > Data Sources > option: Operations: Generate.

## 8.1.2 Collective Alarm and Alarm Group Definition Database Generated from Many Applications (Classic Asix)

Generator of collective alarm and alarm group definitions will create a collective alarm definition database based on sources defined in the specified applications. Created database is added to the variable definition database of currently parameterized application.

# To generate a collective alarm definition database from many applications:

1. Set the appropriate mode of alarm definition database operation:

Architect > Databases > Alarm Definitions Base > Type tab > Collective Alarm Definitions Base is Generated from an Alarm Definitions Database of Other Applications option

2. Add data sources:

Architekt > Databases > Alarm Definitions Base > Data Sources tab > option: Add Data Source: INI files or XML files

3. Generate alarm definition database (this operation adds alarm and alarm group definitions from many applications to an existing variable definition database of parameterized application):

Architect > Databases > Alarm Definitions Base > Data Sources > option: **Operations**: **Generate**.

### 8.1.3 Alarm Definitions Base Generated from Text Files

For classic applications, alarm definitions are stored in .adf (or alarm.def) files usually, and alarm group definitions in .gdf (or group.def) text files.

## To add alarm definitions and alarm group definitions from text files to variable definition database:

1. Prepare alarm definitions in text files.

Information on how to create such files can be found in the manual: *Asix.PDF/CHM, 12. Alarm System*.

2. Set the appropriate mode of alarm definition database:

Architect > Databases > Alarm Definitions Base > Type tab > Alarm Definitions Base Is Generated from Text Files with Alarm /Definitions

3. Declare text file name:

Architect > Fields and Computers > Alarms System > Alarms > Alarms Base / Alarms Base - Groups tab

4. Choose *Field/Computer* for which text files were declared in 3 step. It will automatically load files of alarm and alarm group definitions to the generator window:

Architect > Databases > Alarm Definitions Base > Data Sources tab > option: Field/Computer

5. Generate alarm definition database (this operation adds alarm and alarm group definitions to an existing variable definition database of parameterized application):

Architect > Databases > Alarm Definitions Base > Data Sources > option: Operations: Generate.

### 8.1.4 Alarm Definition Database Generated based on SQL Alarms (Classic and Evo Asix)

Generating the alarm definition database based on SQL alarms of EVO applications refers to the case when information on alarm events are stored not only in archival alarm logs but also additionally in alarm archive of SQL type. In the same way is in the case of classic applications - where archiving in MS SQL database may be carried out in parallel with archives stored in disc files. Generator (in Architect) of SQL alarm definition database generates alarm definition database added to variable definition database of Asix application - all this on the basis of event archive in SQL database.

## To add SQL alarm definition to variable definition database:

1. Determine the source of alarm definitions: (it could be the Asix application directory in EVO version, XML files in classic Asix, INI files of older versions of classic Asix applications as well as a current application):

Architect > Databases > SQL Alarm Definitions Base > Data Sources > option: Add Data Source

2. Generate alarm definition database (this operation adds alarm and alarm group definitions to an existing variable definition database of parameterized application):

Architect > Databases > SQL Alarm Definitions Base > Data Sources > option: *Operations: Generate*.

### 8.2 Alarm Event Database - Configuration

### NOTICE:

Archiving alarm events in SQL type database is required for the AsAlarm program and AsReport reporting environment.

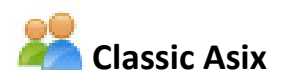

The current status and alarm history of Asix system are stored in disk files. Alarm files are stored in subdirectory 'alarms' of the startup directory (if it is not declared a different location). All active alarms are stored in a file named 'alarms.act'. Alarm history is stored in a set of files with names derived from the pattern al??????.log. In each such *a* file the alarms of one day are stored. Date of that day *is* encoded in the place of ????? characters (day, month and year). Alarm history files can be stored with no fixed time. You can also limit the amount of stored days.

There is the possibility to convert binary files with alarm event logs of Asix system (al?????.log files) into the format of SQL database.

It is also possible the current recording of alarm event in SQL database. This requires adequate configuration of the XML file of an Asix system application while unlocking writing the data on alarm events generated on-line into an SQL database.

(see: - 8.2.1 Starting Recording Alarm Events together with Conversion of Binary Files to SQL
 Database (Classic Asix) - when there is the need for continuity in the registration of alarm events between the archives and the current registration

- 8.2.2 Starting On-line Registration of Alarm Events (Classic Asix) - when there is no alarm archive and registration starts from the surrent moment)

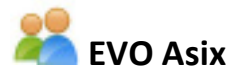

How to set up recording of alarm events in an SQL database for EVO application describes the chapter *8.2.3 Archiwum alarmów SQL*.

## 8.2.1 Starting Recording Alarm Events together with Conversion of Binary Files to SQL Database (Classic Asix)

Conversion of binary files of Asix alarm archive into an SQL database is implemented via AlarmLogConverter.exe which is normally attached to the Asix package.

| 😽 Alarm Log Converter   |                |                         | 1 <u></u> |          | ×      |
|-------------------------|----------------|-------------------------|-----------|----------|--------|
| Asix application        |                |                         |           |          |        |
| Configuration file:     |                |                         |           |          |        |
| Variant:                |                |                         |           |          | ~      |
| Database settings       |                |                         |           |          |        |
| Server name:            | (local)        |                         |           |          | ~      |
| Database name:          |                |                         |           |          | ~      |
|                         |                | mous access to alarms o | latabase  |          |        |
|                         | Use Window     | vs authentication only  | 10100000  |          |        |
|                         |                |                         |           |          |        |
| Database administration |                |                         |           |          |        |
| Authorization mode:     | Windows author | orization               |           |          | $\sim$ |
| User:                   |                |                         |           |          |        |
| Password:               |                |                         |           |          |        |
|                         |                |                         |           |          |        |
| Check database C        | reate database | Drop database           | Clear     | database | в      |
| Operation               |                |                         |           |          |        |
|                         | Unlock         | Start                   | (         |          |        |
| Status:                 |                |                         |           |          |        |
|                         |                |                         |           |          |        |
| Shov                    | w warnings     |                         |           |          |        |
|                         |                |                         |           |          |        |
|                         |                |                         |           |          |        |
|                         |                |                         |           |          |        |
| Operation progress:     |                |                         |           |          |        |

Fig. Main Window of AlarmLogConverter.

Options required to start recording alarm events and perform conversion:

Asix Application – it refers to the source of the alarm

*Configuration File* – it requires Asix application configuration file: XML for Asix 5-6 and classic 7 or INI file for older wersions

*Variant* – application variant dedicated for a special field / computer (a few computers operating under a given application at the factory)

Database Settings - parameters concerning locations and target database of alarms

Server Name - MS SQL Server name

Database Name - name of MS SQL database of event alarms

Allow Anonymous Access to Alarms Database / Only Windows Authentication Only - determine how to access alarm database

Database Administration - includes options and commands related to administration of databases

Authorization Mode - specify the way of authorization of SQL server database administrator

Check Database – used to check whether the database exists and verify its correctness

Create Database - used to create a new alarm database

Drop Database – used to remove a database

Clear Database - used to clear database in order to re-convert

**Operations** – commands directly related to conversion procedure

**Unlock** – unlock recording data on alarm events generated on-line into SQL database from the moment of switching on the option EXPORT\_CHANNEL which activates creation of buffer files, with data about these events, by Asix. Unlock saves data stored in buffer files into SQL database.

Start – start conversion of al?????.log alarm files to the MS SQL Server database format

*Cancel* – interrupt the conversion (conversion is not completed at all)

# Procedure of start-up of recording alarm events with conversion of binary files to SQL database format:

To convert al?????.log files to SQL database format and to start up the current registration of alarm events without loss of data on instances of alarms during conversion - proceed strictly according to the following steps:

1. Create an empty SQL database by using the converter AlarmLogConverter:

a. open AlarmLogConverter

b. declare an XML file of an application indicating the computer station from which alarm archival files will be retrieved

c. enter SQL server name and alarm target database name

d. specify the authentication mode for utility and administration functions

e. click *Create Database* 

2. Declare the current registration of alarm events (until you unlock recording into MS SQL database, these events will be recorded in buffer files):

a. open the current Asix application configuration file using Architect

b. in Architect > *Fields and Computers* > *Alarms System* > *Archive/Microsoft SQL Server* tab declare options:

Name of Microsoft SQL Server - name of MS SQL Server server database of alarm events,

Database Name - name of database of alarm events.

c. Save all changes of the application configuration file

3. Restart the application. Since that moment events are saved in buffer files.

- 4. Conversion of al??????.log files to SQL database format:
  - a. go to AlarmLogConverter and click *Start*.
- 5. Unlock recording alarm events generated on-line to SQL database:

a. after the completion of the convertion click *Unlock* (in AlarmLogConverter); the operation rewrite alarm events from buffer files to SQL database - included only the events not covered by the conversion of al??????.log event files

### 8.2.2 Starting On-line Registration of Alarm Events (Classic Asix)

Starting alarm registration of Asix system to an SQL database is realised via AlarmLogConverter.exe which is included in the Asix package by default.

| 😽 Alarm Log Converter   |                 |                          | <u></u> |            | ×      |
|-------------------------|-----------------|--------------------------|---------|------------|--------|
| Asix application        |                 |                          |         |            |        |
| Configuration file:     |                 |                          |         |            |        |
| Variant:                |                 |                          |         |            | ~      |
| Database settings       |                 |                          |         |            |        |
| Server name:            | (local)         |                          |         |            | ~      |
| Database name:          |                 |                          |         |            | ~      |
|                         |                 | moura access to alarma d |         |            |        |
|                         |                 | nous access to alarms o  | didbase |            |        |
|                         |                 | addition to high         |         |            |        |
| Database administration |                 |                          |         |            |        |
| Authorization mode:     | Windows autho   | rization                 |         |            | $\sim$ |
|                         |                 |                          |         |            |        |
| User:                   |                 |                          |         |            |        |
| Password:               |                 |                          |         |            |        |
| Check database          | Create database | Drop database            | Clea    | r database | •      |
| Operation               |                 |                          |         |            |        |
|                         | Unlock          | Start                    | (       | Cancel     |        |
| Status:                 |                 |                          |         |            |        |
|                         |                 |                          |         |            |        |
|                         | Show warnings   |                          |         |            |        |
|                         |                 |                          |         |            |        |
|                         |                 |                          |         |            |        |
|                         |                 |                          |         |            |        |
|                         |                 |                          |         |            |        |
| Operation progress:     |                 |                          |         |            |        |

Fig. Main Window of AlarmLogConverter.

Options required to start recording alarm events:

Asix Application – it refers to the source of the alarm

*Configuration File* – it requires Asix application configuration file: XML for Asix 5-6 and classic 7 or INI file for older wersions

*Variant* – application variant dedicated for a special field / computer (a few computers operating under a given application at the factory)

Database Settings - parameters concerning locations and target database of alarms

Server Name – MS SQL Server name

Database Name - name of MS SQL database of event alarms

Allow Anonymous Access to Alarms Database / Only Windows Authentication Only - determine how to access alarm database

Database Administration - includes options and commands related to administration of databases

Authorization Mode - specify the way of authorization of SQL server database administrator

Check Database – used to check whether the database exists and verify its correctness

Create Database - used to create a new alarm database

Drop Database - used to remove a database

Clear Database - used to clear database in order to re-convert

**Operations** – commands directly related to conversion procedure

**Unlock** – unlock recording data on alarm events generated on-line into SQL database from the moment of switching on the option EXPORT\_CHANNEL which activates creation of buffer files, with data about these events, by Asix. Unlock saves data stored in buffer files into SQL database.

*Start* – start conversion of al?????.log alarm files to the MS SQL Server database format

*Cancel* – interrupt the conversion (conversion is not completed at all)

# Procedure of start-up of recording alarm events to SQL database format (without conversion of binary files):

To start up the current registration of alarm events - proceed strictly according to the following steps:

1. Create an empty SQL database by using the converter AlarmLogConverter:

a. open AlarmLogConverter

b. declare an XML file of an application indicating the computer station from which alarm archival files will be retrieved

- c. enter SQL server name and alarm target database name
- d. specify the authentication mode for utility and administration functions
- e. click Create Database

2. Declare the current registration of alarm events (until you unlock recording into MS SQL database, these events will be recorded in buffer files):

a. open the current Asix application configuration file using Architect

b. in Architect > *Fields and Computers > Alarms System > Archive/Microsoft SQL Server* tab declare options:

Name of Microsoft SQL Server - name of MS SQL Server server database of alarm events,

Database Name - name of database of alarm events.

c. Save all changes of the application configuration file

3. Restart the application. Since that moment events are saved in buffer files.

4. Unlock recording alarm events generated on-line to SQL database:

a. after the completion of the convertion click *Unlock* (in AlarmLogConverter); the operation rewrite alarm events from buffer files to SQL database.

### 8.2.3 Configuration of Recording Alarm Events in SQL Database (EVO Asix)

The SQL type alarm archive for Asix.Evo is an additional solution for the standard historical alarm log. This archive is designed to analyze alarms with the use of AsAlarm as well as in AsReport reporting system. In order to improve reliability, you can create archives on multiple servers simultaneously. However, even when using a single server, Asix.Evo has mechanisms of data buffering, that allows for operation with temporary loss of connection with SQL server. The SQL archive should be parameterized in the same way on all stations of a controller type. It is because writing to the SQL database is performed at a given moment only by the station of an active controller.

| Asix.Evo - C:\AsixApp\Aplikacia3 : BPI-ASUS                                                                                                    | - 0                                                                 | ×      |  |  |  |
|----------------------------------------------------------------------------------------------------|---------------------------------------------------------------------|--------|--|--|--|
| File View Tools Full screen mode Pup application Holp                                                                                                    |                                                                     |        |  |  |  |
|                                                                                                    |                                                                     |        |  |  |  |
| Import From File Import From Standard Images                                                                                                    | Remove Rename Edit Images usage verification                        | gram 💌 |  |  |  |
| \$\vee -   \$\vee -   \$\vee - \$\vee - | 19 -   奈 - 学 畠 - 畠 聖 - 雨 - 洋 - 钟 - 钟 - 昭 - 八 - 國 學 品 100% 🗗 ② 王 광 - |        |  |  |  |
| Application Explorer A × Start Alarm system configuration                                                                                                    | n                                                                   | ×      |  |  |  |
| Global Settings Domain Enabled                                                                                                    | Stations Strategies Alarms Settings History Alerter Sources         |        |  |  |  |
| Stations Settings + Asix5Domain                                                                                                    |                                                                     |        |  |  |  |
| Security                                                                                                    | Historical alarms log SQL archiving                                 |        |  |  |  |
| Variable Definitions                                                                                                    | Write historical loss file                                          |        |  |  |  |
| Channels                                                                                                    | SQL Server Database Days limit                                      |        |  |  |  |
| Archives                                                                                                    | Remove historical alarms older than [days]:                         |        |  |  |  |
| Alarms System                                                                                                    | 30 -                                                                |        |  |  |  |
| Vindows                                                                                                    |                                                                     |        |  |  |  |
|                                                                                                    | Archive events of excluded alarms                                   |        |  |  |  |
| Manu                                                                                                    |                                                                     |        |  |  |  |
| Action Sets                                                                                                    | Backup historical alarms log file by active controller              |        |  |  |  |
| Global Properties                                                                                                    | Database manager                                                    |        |  |  |  |
|                                                                                                    |                                                                     |        |  |  |  |
| Sounds                                                                                                    | Database settings                                                   |        |  |  |  |
| Message sets                                                                                                    |                                                                     |        |  |  |  |
| 31, Scheduler                                                                                                    | Server name:                                                        |        |  |  |  |
| Timetables                                                                                                    |                                                                     |        |  |  |  |
| Script reports                                                                                                    | Database name:                                                      |        |  |  |  |
| 🛞 Power guard                                                                                                    | Allow anonymous access to alarms database                           |        |  |  |  |
| Scripts                                                                                                    | Use Windows authentication only                                     |        |  |  |  |
| Multilanguage Applications                                                                                                    |                                                                     |        |  |  |  |
| Diagnostics                                                                                                    | Parts have a series of the start has                                |        |  |  |  |
|                                                                                                    | Database server authorization                                       |        |  |  |  |
|                                                                                                    | Authorization mode: Windows authorization 👻                         |        |  |  |  |
| Stations Applicat. Tools                                                                                                    |                                                                     |        |  |  |  |
|                                                                                                    | User:                                                               |        |  |  |  |
| Variable Preview [Set1]                                                                                                    |                                                                     | ч×     |  |  |  |
| Variable Name Time Stamp Value                                                                                                    | Password:                                                           |        |  |  |  |
|                                                                                                    |                                                                     |        |  |  |  |
|                                                                                                    | Check database Drop database                                        |        |  |  |  |
|                                                                                                    | Create database Clear database                                      |        |  |  |  |
|                                                                                                    | Update database schema Close                                        |        |  |  |  |
|                                                                                                    |                                                                     |        |  |  |  |
|                                                                                                    |                                                                     |        |  |  |  |
|                                                                                                    |                                                                     |        |  |  |  |
|                                                                                                    |                                                                     |        |  |  |  |
|                                                                                                    |                                                                     |        |  |  |  |
| 🔛 🜌 🛃 💥 🗶 🛄 H4 44 4 Record 0 of 0 ト → → → + +                                                                                                    |                                                                     |        |  |  |  |
| Variable Preview [Set1] Messages                                                                                                    |                                                                     |        |  |  |  |
| Selected field: SERWERY                                                                                                    |                                                                     |        |  |  |  |

*Fig. AsixEvo.exe > 'Alarms System' > 'Alarm System Configuration' Tab > 'History' Tab > SQL Archiving > Database Manager.* 

Before starting archiving SQL Alarm Database must be created. It is done by the window above opening by the button *Database Manager*. The window allows also for performing other administrative tasks. The credentials from the group Database Server Authorization must ensure authorizations in the SQL server sufficient to perform operations of database creation and dropping.